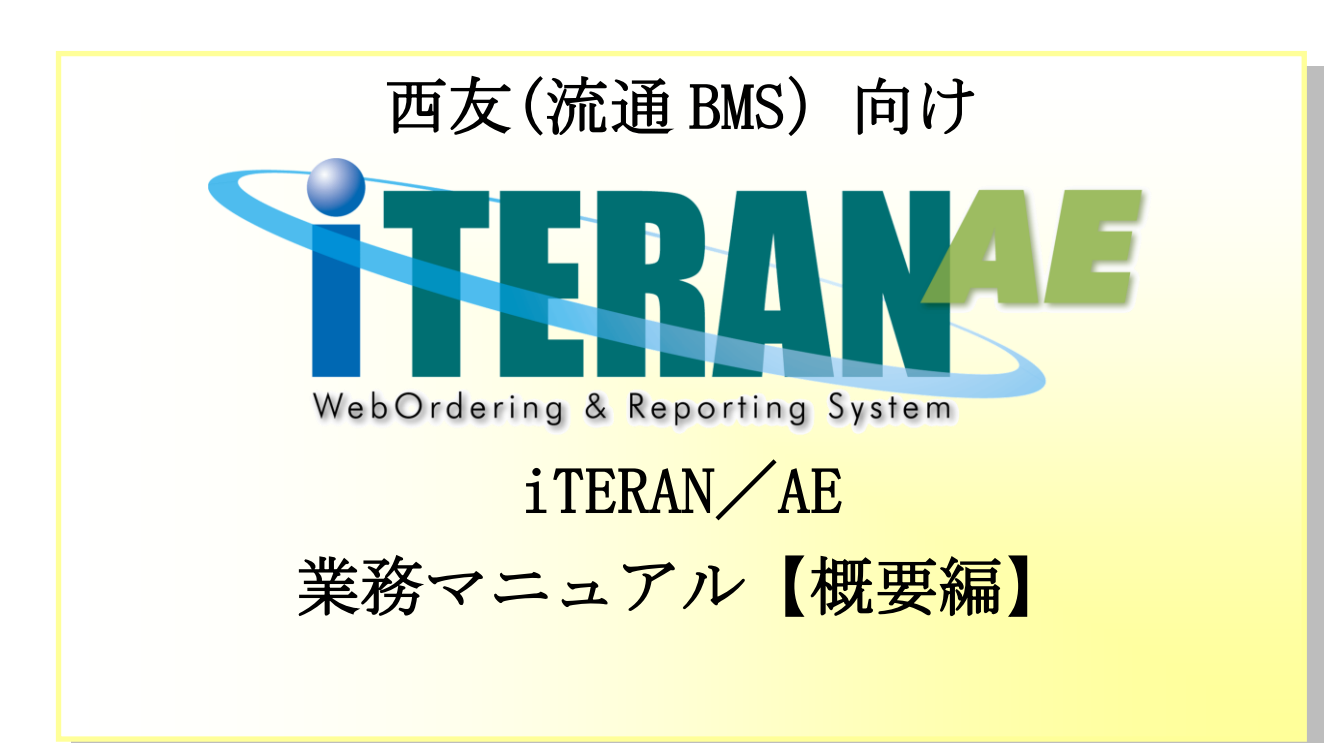

【 第1.7版 】

2023年03月31日

富士通 Japan 株式会社

# 目次

| 1. はじめに                         | 2  |
|---------------------------------|----|
| 2. 業務の流れ                        | 3  |
| 2-1. 日次·月次業務                    |    |
| 2-1-1. 日次業務の流れ                  | 3  |
| 2-1-2. 月次業務の流れ                  |    |
| 2-2.各業務の流れ                      | 5  |
| 2-2-1. 受注・出荷業務の流れ               | 5  |
| 2-2-2. 受領業務の流れ                  | 6  |
| <b>3</b> . 画面・帳票遷移図             | 7  |
| 4. データ受信画面                      |    |
| 5. 集計表受注一覧画面                    |    |
| <b>6</b> . 集計表受注差異一覧画面          |    |
| <b>7</b> . プルーフリスト出力画面          |    |
| 8. 集計表ピッキングリスト出力画面              | 14 |
| 9. 受注データファイル出力画面                |    |
| <b>10</b> . 集計表受注データファイル出力画面    |    |
| 11. 検品システム連携ファイル出力画面            |    |
| <b>12</b> . 納品リスト出力画面           |    |
| 13. 検品システム連携ファイル入力画面            |    |
| 14.   出荷送信画面                    |    |
| 15.   出荷確定画面                    |    |
| <b>16</b> . 出荷確定データファイル出力画面     |    |
| <b>17</b> . 集計表出荷確定データファイル出力画面  | 23 |
| <b>18</b> . 大車輪 SaaS 連携ファイル出力画面 |    |
| 19. 大車輪 SaaS 連携ファイル入力画面         | 25 |
| 20. 受領一覧画面/受領明細画面               |    |
| 21. 受領差異確認一覧画面/受領差異確認明細画面       |    |
| 22. 各種帳票出力画面                    |    |
| <b>23</b> . 受領データファイル出力画面       |    |
| 24. 値札データファイル出力画面               |    |
| 25. ㈱サトー様用値札ファイル出力              |    |
| <b>26</b> . 支払データファイル出力         |    |

# 1. はじめに

本マニュアルには iTERAN/AE の操作方法を記載しています。(本マニュアルの構成は下記を参照) iTERAN/AE のインストール、初期設定等の説明は別紙「iTERAN/AE かんたんセットアップガイド」 をご参照ください。

また、本書に記載されている用語等は、別紙「iTERAN/AE 共通機能マニュアル」の用語集をご参照ください。

※本書では WindowsXP の画面例を記載しています。Windows7、Windows8.1、Windows10 では動作が若 干異なる場合があります。

◆業務マニュアルの使い方

本マニュアルは「業務の流れ」と「各画面詳細説明」の2つの構成となっています。業務の流れを「2.業 務の流れ」でご確認いただき、それぞれの操作方法、表示項目等は「4.画面説明」以降の該当ページをご 参照ください。

・業務の流れの見方は以下のようになっています。

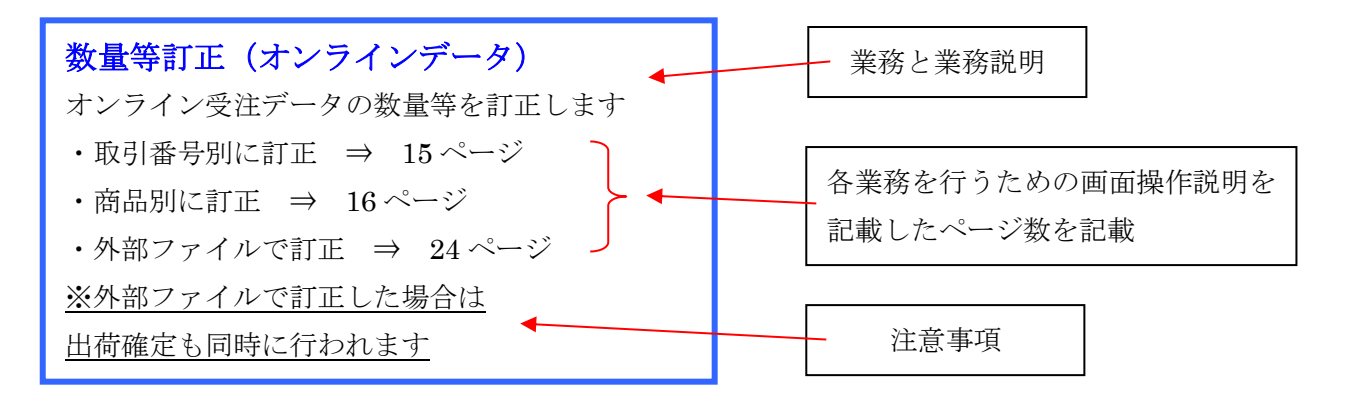

# 2. 業務の流れ

- 2-1. 日次·月次業務
  - 2-1-1. 日次業務の流れ

# データ受信業務 1. インターネット経由 (オンライン) で受注/集計表受注データの受信をします ◆ 受注/集計表受注データの処理 ⇒ 6ページ ◆ 受領データの処理 ⇒ 7ページ

## 受注業務

- 1. 画面、またはプルーフリスト・各種ピッキングリストにて、受注/集計表受注データの確認をします
- 2. 数量訂正がある場合は訂正します
- 3. 納品リストを出力します

◆受注・出荷業務の流れ ⇒ 6ページ

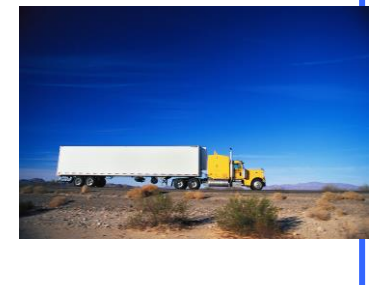

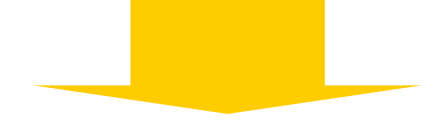

## 受領業務

- 1. 画面または受信プルーフリストにて、受領データの確認をします
- 2. 出荷送信データ、受領データの差異を、出荷受領差異確認一覧画面 にて確認をします

## 運用保守業務

パフォーマンス維持のため、定期的に不要になった過去データの削除をします
 ※指定した期間より過去の発注/集計表発注データを削除することができます
 (各種マスタは削除されません)

◆過去データ削除方法

⇒ 別紙「iTERAN 共通機能マニュアル」内、

「5-3-4 各種設定業務 操作方法 データ整理設定」をご参照ください

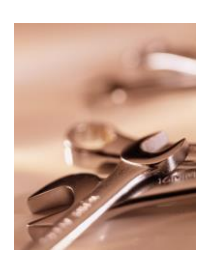

# 2-2. 各業務の流れ 2-2-1. 受注・出荷業務の流れ

オンライン受注/集計表受注データの受信

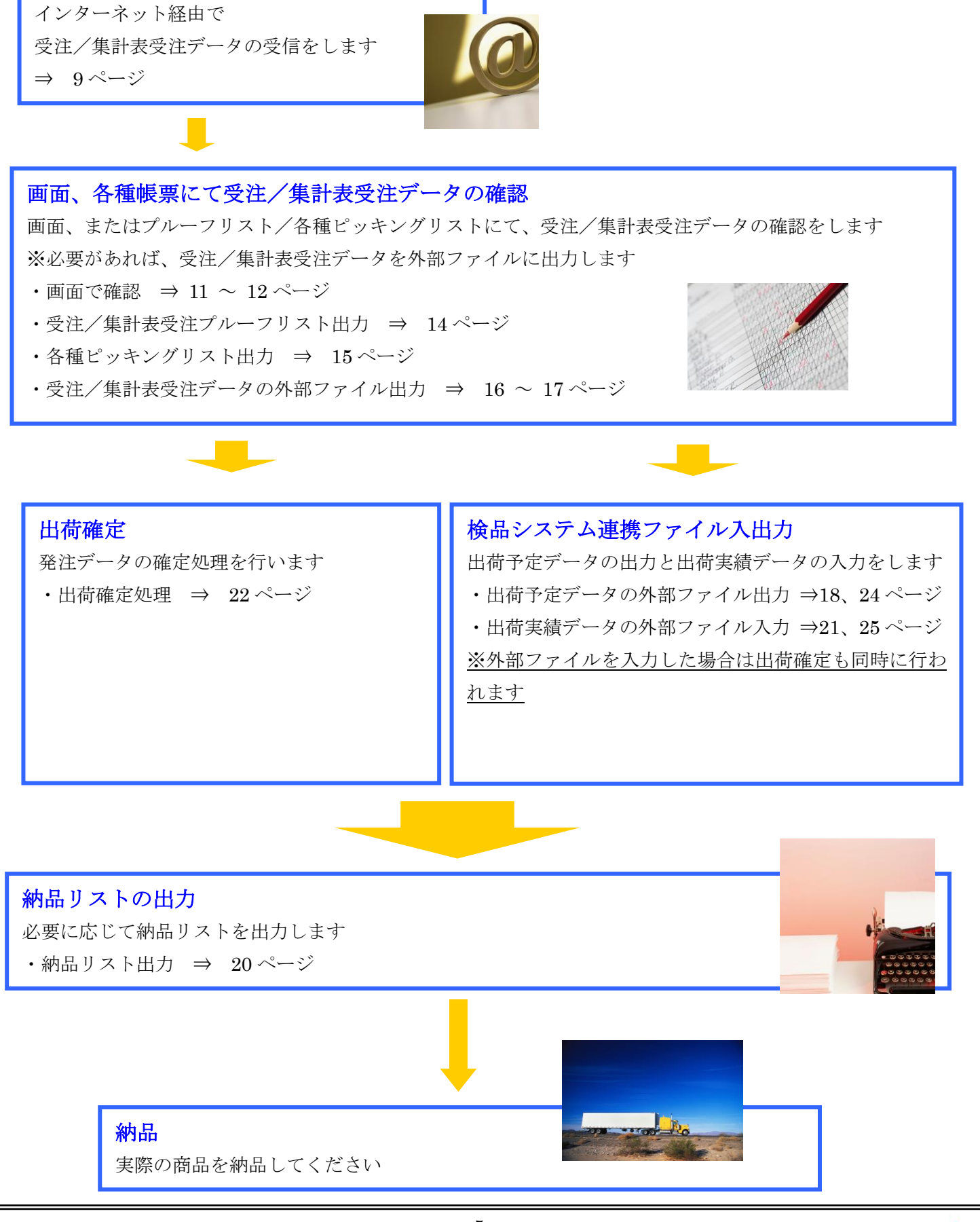

# 2-2-2. 受領業務の流れ

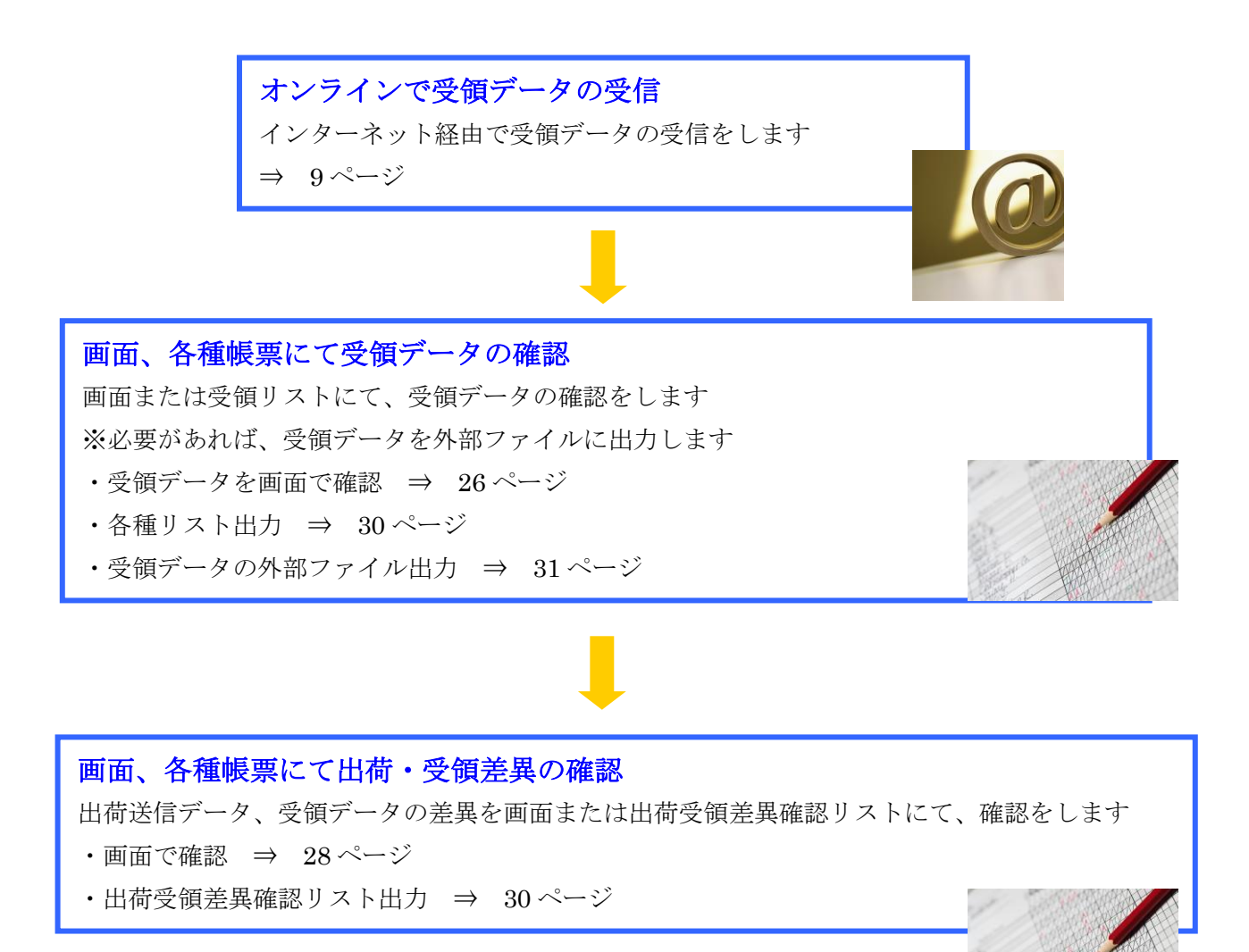

# 3. 画面·帳票遷移図

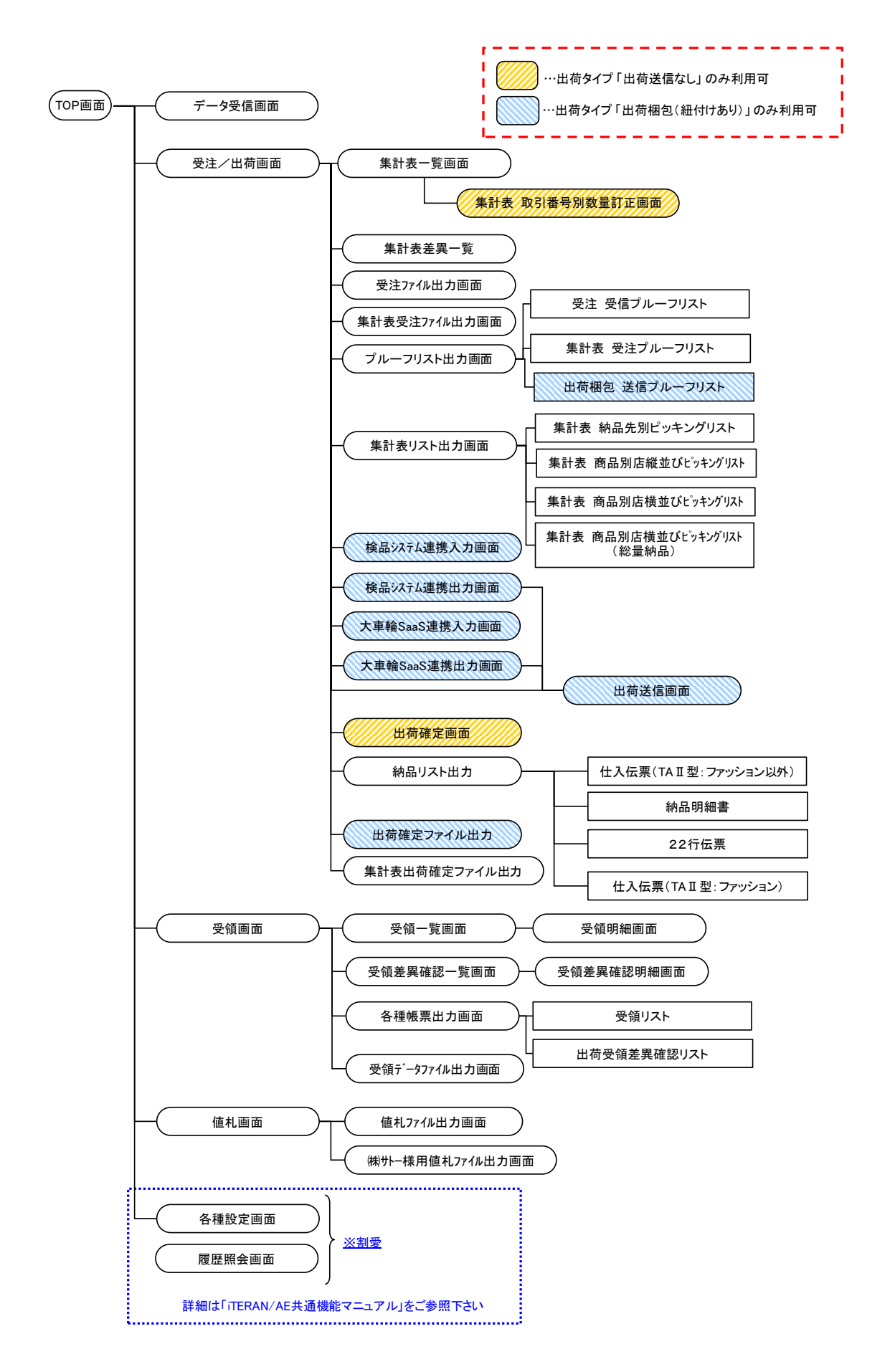

# 4. データ受信画面

受注/集計表受注データの受信を行う ◆データ受信画面表示方法 [TOP]画面⇒[データ受信]

| ・データ受信画面                                                                    |                      |                 |                    |                            |
|-----------------------------------------------------------------------------|----------------------|-----------------|--------------------|----------------------------|
| 🖀 テータ受信                                                                     |                      |                 |                    |                            |
|                                                                             |                      |                 |                    |                            |
|                                                                             |                      | 開じる(F12)        |                    |                            |
| 「帳票出力 ――――――――――                                                            |                      |                 |                    |                            |
| □ 受注 受信ブルーフリスト                                                              | □ 集計表 商品別縦並び         | 総量納品            | ①受信と同時に            | こ出力する帳票                    |
| □ 集計表受注 受信ブルーフリスト                                                           | □ 仕入伝票(TAⅡ 型:        | - 3 - J-++++    | ※チェックは任            | 意                          |
| □ 集計表 納品先別ピッキング                                                             | □ 納品明細書(ファッション以タ     | (1              |                    |                            |
| □ 集計表 商品別縦並びピッキング                                                           | □ 22行伝票              |                 |                    |                            |
| □ 集計表 商品別横並びピッキング                                                           | 🗖 受領リスト              |                 | ②『受信開始』<br>  を切ります | ボタン                        |
|                                                                             | □ 仕入伝票(TAⅡ型:ファッシ     | (a))            | 217029             |                            |
|                                                                             |                      |                 |                    |                            |
|                                                                             | 赵佳門                  | ha I            |                    |                            |
|                                                                             |                      |                 |                    |                            |
|                                                                             |                      |                 |                    | <b>、</b>                   |
| ・データ受信結果画面(正常)                                                              | 受信時)                 | ④『閉             | じる』ボタンを            |                            |
| データ受信結果                                                                     |                      | 押し、             | テータ受信結<br>面を閉じます   |                            |
|                                                                             |                      |                 |                    | 開じる(F12)                   |
| データ種 通信バイト数 格納伝調<br>▶ 受注 1330 Byte 2                                        | 票件数 格納明細件数 エラ<br>2 0 | 一明細件数 結果<br>正常  | 詳細                 |                            |
| 受領 1649 Byte 1<br>集計表発注 1220 Byte 2                                         | 2 0<br>2 0           | 正常正常            | 正常正常               |                            |
|                                                                             |                      |                 |                    |                            |
| ③受信結果を                                                                      |                      |                 |                    |                            |
| 確認します                                                                       |                      |                 |                    |                            |
|                                                                             |                      |                 |                    |                            |
| ・データ受信結果画面(エラ-                                                              | -発生時)                | ④'『             | 閉じる』ボタンを           |                            |
| データ受信結果                                                                     |                      | 押し、             | アータ受信結<br>面を閉じます   |                            |
| エラーが発生しています                                                                 |                      |                 |                    | <mark>し</mark><br>閉じる(F12) |
| データ種 通信バイト数 格納伝票<br>▶ 受注 1329 Byte 0                                        | 第件数 格納明細件数 エラ<br>0 2 | 一明細件数 結果<br>全件工 | 詳細<br>ラー 0行日のデータは  | 項日数が足りま                    |
| <ul> <li>受領</li> <li>1649 Byte</li> <li>集計表発注</li> <li>1220 Byte</li> </ul> | 2 0<br>2 <b>0</b>    | 正常正常            |                    |                            |
|                                                                             |                      |                 |                    |                            |
| 3                                                                           | 'エラー内容               |                 |                    |                            |
|                                                                             | 確認します                |                 |                    |                            |
|                                                                             |                      |                 |                    | Þ                          |

## 【操作詳細】

①受信と同時に出力する帳票を選択します

②.出力帳票の指定が終わったら、『受信開始』ボタンを押すことで受信が開始されます
 ③/③'.[データ受信結果]画面にて、受信結果を確認します
 ④/④'.[閉じる』ボタンを押して、[データ受信結果]画面を閉じます

、 ★ワンポイントアドバイス①★ 『受信開始』ボタンによって、受注/集計受注データ全ての受信を行います ※データ種毎の受信を行うことはできません

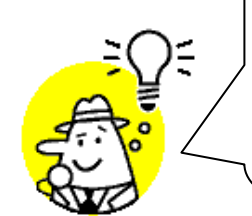

★ワンポイントアドバイス②★ 「出力帳票」内の帳票を選択して受信を開始すると、受信完了後、選択した帳票が自 動的に印刷されます

★注意★ 受信したデータの一部にエラーがあった場合は、正常なデータのみを格納します ※正常なデータ(格納したデータ)件数は、[データ受信結果]画面の「格納伝票」に て確認することができます

※データ受信画面の詳細に関しては、別紙「業務マニュアル【画面・詳細編】」をご参照ください

# 5. 集計表受注一覧画面

## オンライン受信した集計表発注データを一覧で確認し、数量等の訂正を行います ◆集計表受注一覧画面表示方法 [受注/出荷業務]⇒[集計表一覧]

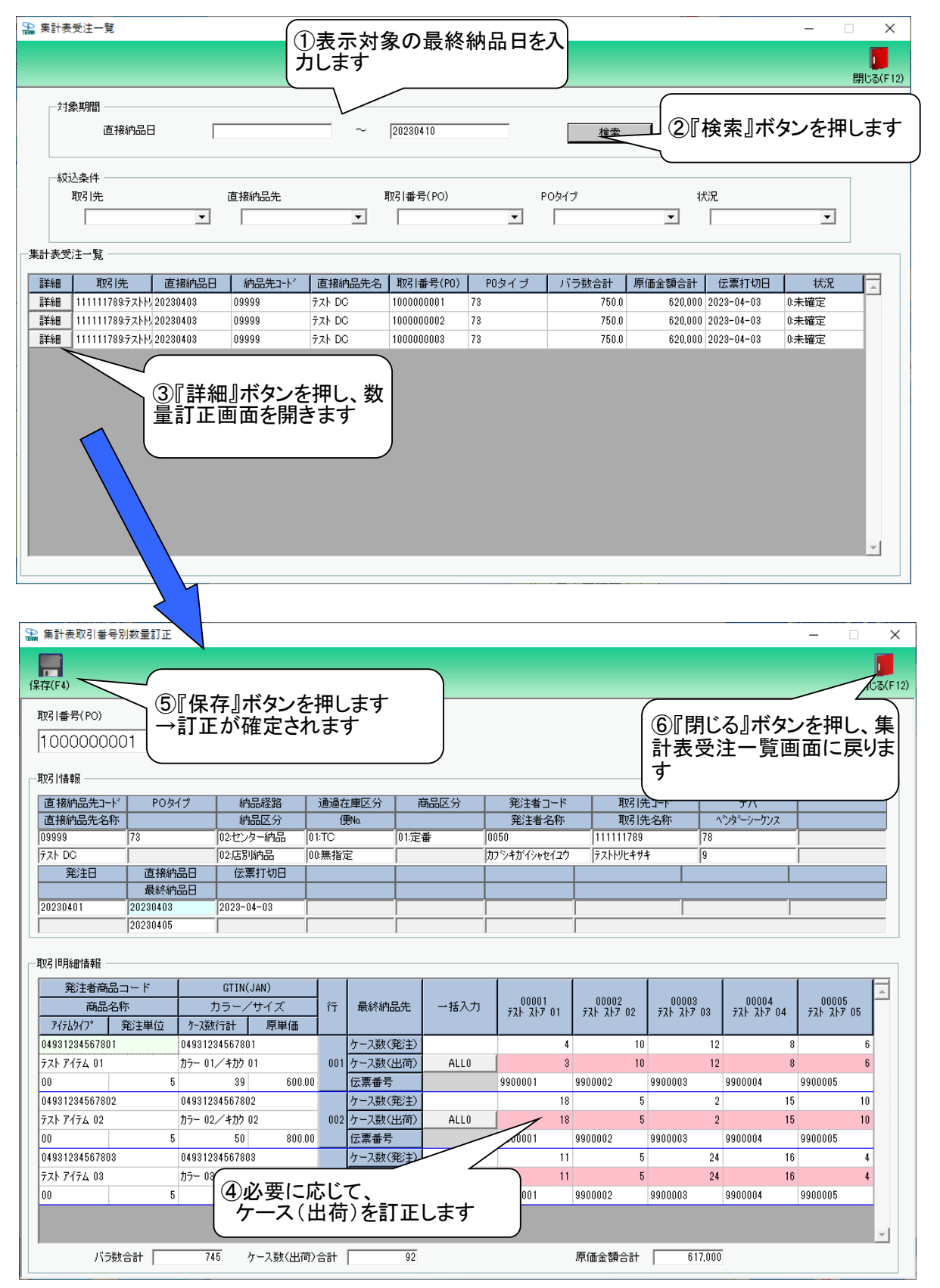

## 【操作詳細】

- ①「対象期間」に表示対象の直接納品日を入力します
- ②『検索』ボタンを押すことで、「集計表受注一覧」に指定した「対象期間」のデータが表示されます
- ③.『詳細』ボタンを押して、数量訂正画面を開きます
- ④.必要に応じて『直接納品日』『ケース数(出荷)』の訂正を行います
   ⑤.訂正が完了したら、『保存』ボタンを押すことで訂正を確定します
- ⑥.『閉じる』ボタンを押し、集計表受注一覧画面に戻ります

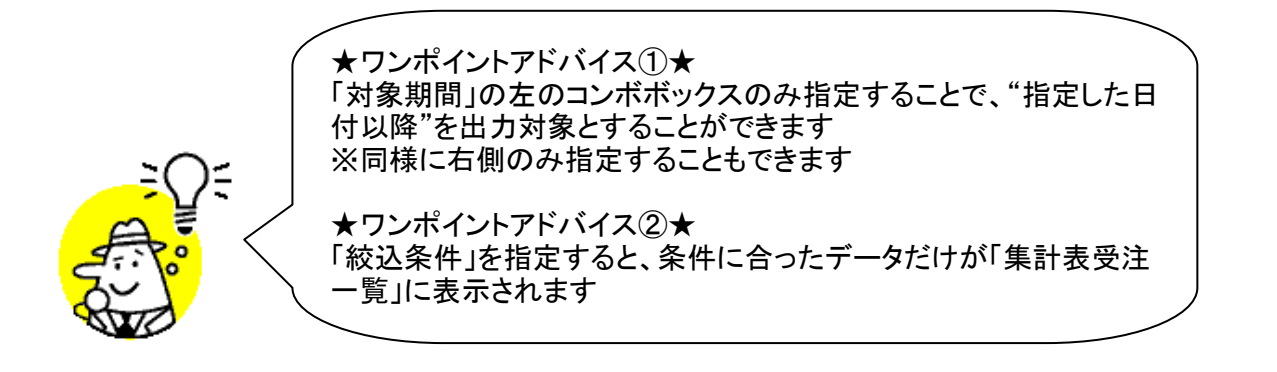

★注意①★ 出荷梱包の場合、修正できません。

※集計表受注一覧画面の詳細に関しては、別紙「業務マニュアル【画面・詳細編】」をご参照くだる

# 6. 集計表受注差異一覧画面

#### 集計表受注データと受注データの差異を表示します ◆集計表受注差異一覧画面表示方法 [受注/出荷業務]]⇒[集計表差異一覧]

|                                                                               | ,<br>直接納品日                                                                                                    |                                                                                                    |                                                                                  | ~ 20                                                                             | 110616                         |               | 検索                                       |                         | ②『検<br>す | 索』ボタ:                         | ンを押 |
|-------------------------------------------------------------------------------|----------------------------------------------------------------------------------------------------|----------------------------------------------------------------------------------------------------|----------------------------------------------------------------------------------|----------------------------------------------------------------------------------|--------------------------------|---------------|------------------------------------------|-------------------------|----------|-------------------------------|-----|
| ──校込条件<br>差異[                                                                 | <u>-</u><br>区分                                                                                                    | म्राउ । इं<br>र                                                                                                    | ŧ                                                                                | 項双弓  <br>                                                                        | 番号(PO)                         | 発<br><b>_</b> | 注日<br>「                                  | •                       |          |                               |     |
|                                                                               |                                                                                                    | 共通情報                                                                                                    |                                                                                  |                                                                                  | 集計表受注データ                       |               |                                          | 受注データ                   |          |                               |     |
|                                                                               |                                                                                                    | 取引先                                                                                                    | 取引番号(PO)                                                                         | 発注日                                                                              | バラ教会計                          | 重量合計          | 原価金額合計                                   | バラ数合計                   | 重量合計     | 原価金額合計                        |     |
| 直接納品日                                                                         | 差異区分                                                                                                    | 40.0106                                                                                                    |                                                                                  |                                                                                  |                                |               |                                          |                         |          |                               |     |
| 直接納品日<br>20101101                                                             | <ul> <li>差異区分</li> <li>0:一致</li> </ul>                                                                                    | 123456789:77h                                                                                                    | 9876543212                                                                       | 20101027                                                                         | 1,130                          |               | 942,000                                  | 1,130                   |          | 942,000                       |     |
| 直接納品日<br>20101101<br>20101101                                                 | 差異区分       0:一致       2:集計表のみ                                                                                             | 123456789:77.ht<br>123456789:77.ht                                                                                                | 9876543212<br>9876543213                                                         | 20101027<br>20101027                                                             | 1,130                          |               | 942,000<br>912,000                       | 1,130                   |          | 942,000                       |     |
| 直接納品日<br>20101101<br>20101101<br>20101101                                     | 差異区分       0:一致       2:集計表のみ       2:集計表のみ                                                                               | 123456789:77.ht<br>123456789:77.ht<br>123456789:77.ht                                                                             | 9876543212<br>9876543213<br>9876543214                                           | 20101027<br>20101027<br>20101027                                                 | 1,130<br>1,035<br>1,069        |               | 942,000<br>912,000<br>883,300            | 1,130                   |          | 942,000                       |     |
| 直接納品日<br>20101101<br>20101101<br>20101101<br>20101101                         | 差異区分       0:一致       2:集計表のみ       2:集計表のみ       2:集計表のみ                                                                 | 123456789:7211<br>123456789:7211<br>123456789:7211<br>123456789:7211                                                              | 9876543212<br>9876543213<br>9876543214<br>9876543215                             | 20101027<br>20101027<br>20101027<br>20101027<br>20101027                         | 1,130<br>1,035<br>1,069<br>435 |               | 942,000<br>912,000<br>883,300<br>265,300 | 1,130                   |          | 942,000                       |     |
| 直接納品日<br>20101101<br>20101101<br>20101101<br>20101101<br>20101101             | 差異区分       0:一致       2:集計表のみ       2:集計表のみ       2:集計表のみ       1:受注のみ                                                    | 123456789.7.2.1.<br>123456789.7.2.1.<br>123456789.7.2.1.<br>123456789.7.2.1.<br>123456789.7.2.1.<br>223456789.7.2.1.              | 9876543212<br>9876543213<br>9876543214<br>9876543215<br>9876543213               | 20101027<br>20101027<br>20101027<br>20101027<br>20101027<br>20101027             | 1,130<br>1,035<br>1,069<br>435 |               | 942,000<br>912,000<br>883,300<br>265,300 | 1,130                   |          | 942,000                       |     |
| 直接納品日<br>20101101<br>20101101<br>20101101<br>20101101<br>20101101<br>20101101 | <ul> <li>差異区分</li> <li>0.一致</li> <li>2.集計表のみ</li> <li>2.集計表のみ</li> <li>2.集計表のみ</li> <li>1.受注のみ</li> <li>1.受注のみ</li> </ul> | 123456789.7.2.1<br>123456789.7.2.1<br>123456789.7.2.1<br>123456789.7.2.1<br>123456789.7.2.1<br>223456789.7.2.1<br>323456789.7.2.1 | 9876543212<br>9876543213<br>9876543214<br>9876543215<br>9876543213<br>9876543214 | 20101027<br>20101027<br>20101027<br>20101027<br>20101027<br>20101027<br>20101027 | 1,130<br>1,035<br>1,069<br>435 |               | 942,000<br>912,000<br>883,300<br>265,300 | 1,130<br>1,035<br>1,069 |          | 942,000<br>912,000<br>883,300 |     |

## 【操作詳細】

①「対象期間」に表示対象の直接納品日を入力します

②.『検索』ボタンを押すことで、「差異一覧」に指定した「対象期間」のデータが表示されます

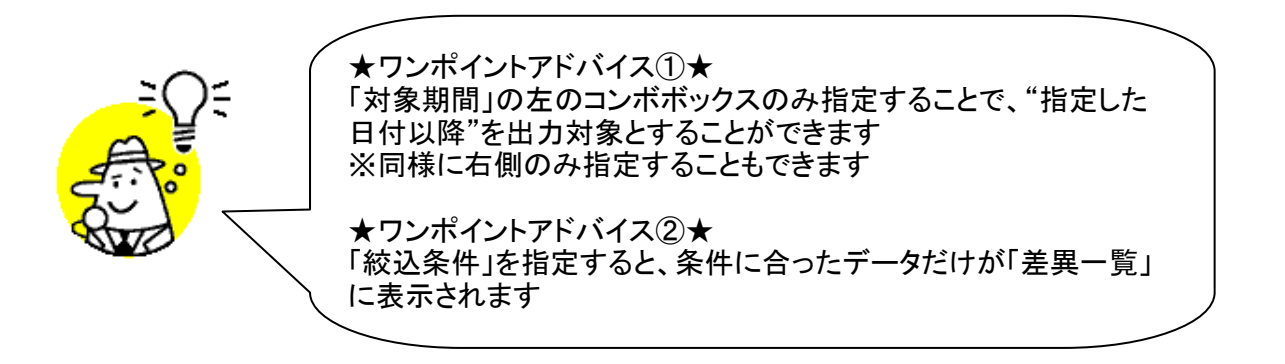

※.集計表受注差異一覧画面の詳細に関しては、別紙「業務マニュアル【画面・詳細編】」をご参照ください

# 7. プルーフリスト出力画面

受注受信/集計表受注/出荷梱包プルーフリストの出力を行います ◆プルーフリスト出力画面表示方法 [受注/出荷業務]→[プルーフリスト出力]

| 印刷(F5) <u>プレビュー(F6)</u> |                  | 閉じる(F12) |                      |
|-------------------------|------------------|----------|----------------------|
| -出力帳票<br>で 受注 う         | を信ブルーフリスト        |          | _´③『印刷』ボタン<br>↓を押します |
| ○ 集計表5                  | 発注 受信ブルーフリスト     |          |                      |
| ○ 出荷梱領                  | <b>リ</b> プルーフリスト |          | ~ ①出力を行う帳:<br>を選択します |
| 一出力条件                   |                  |          |                      |
| 受信日                     | · · ·            |          |                      |
| 最終納品日                   | • ~              | •        |                      |
| 最終納品先                   |                  |          |                      |
| 直接納品日                   | • ~              | •        |                      |
| 直接納品先                   |                  |          |                      |
|                         |                  |          |                      |

## 【操作詳細】

- ①出力を行う帳票を選択します
- ②出力条件を各コンボボックスにて指定します
- ③出力帳票、出力条件の指定が終わったら、『印刷』ボタンを押すことで出力が開始されます

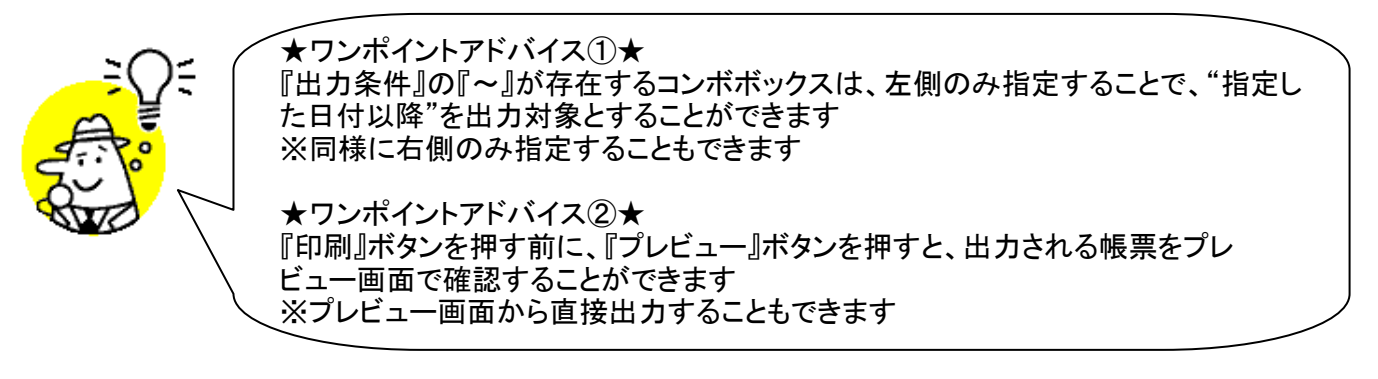

★注意①★ 出荷送信なしの場合、出荷梱包プルーフリストは出力されない。

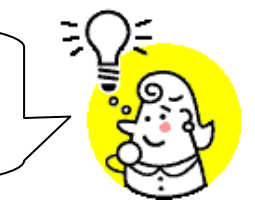

※1.プルーフリスト出力画面の詳細に関しては、別紙「業務マニュアル【画面・詳細編】」をご参照ください ※2.プレビュー画面については、「付録.プレビュー画面について」をご参照ください ※3.プリンタの設定に関しては、別紙「iTERAN共通機能マニュアル」内、 「各種業務 操作方法 プリンタ設定」をご参照ください

# 8. 集計表ピッキングリスト出力画面

集計表データのピッキングリストの出力を行います

◆ピッキングリスト出力画面表示方法 [受注/出荷業務]]⇒[集計表リスト出力]

| 「D刷(F5) <u>プレビュー(F6)</u>      |                                     | <b>レ</b><br>閉じる(F12) |                         |
|-------------------------------|-------------------------------------|----------------------|-------------------------|
| ─出力帳票<br>・ 集計表<br>○ 集計表       | 納品先別ピッキングリスト<br>商品別店縦並びピッキングリスト     |                      | レージョン 3『印刷』ボタン?<br>押します |
| ○ 集計表<br>○ 集計表                | 商品別店横並びビッキングリスト<br>商品別店縦並びリスト(総量納品) |                      | ①出力を行う帳<br>を選択します       |
| 出力条件<br>最終納品日<br>最終納品先<br>受信日 | · · ·                               |                      | ②出力条件<br>を指定します         |
| 直 接納品日<br>直 接納品先              |                                     | •                    |                         |

## 【操作詳細】

①出力を行う帳票を選択します

②出力条件を各コンボボックスにて指定します

③出力帳票、出力条件の指定が終わったら、『印刷』ボタンを押すことで出力が開始されます

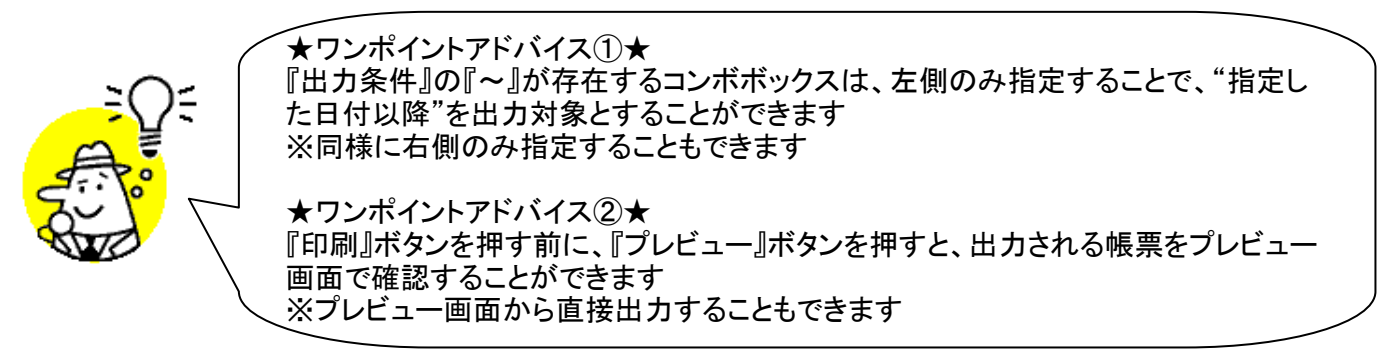

※1.ピッキングリスト出力画面の詳細に関しては、別紙「業務マニュアル【画面・詳細編】」をご参照ください ※2.プレビュー画面については、「付録.プレビュー画面について」をご参照ください ※3.プリンタの設定に関しては、別紙「iTERAN共通機能マニュアル」内、 「各種業務 操作方法 プリンタ設定」をご参照ください

# 9. 受注データファイル出力画面

## 受注データの外部ファイル出力を行います

◆受注データファイル出力画面表示方法 [受注/出荷業務]⇒[受注データファイル出力]

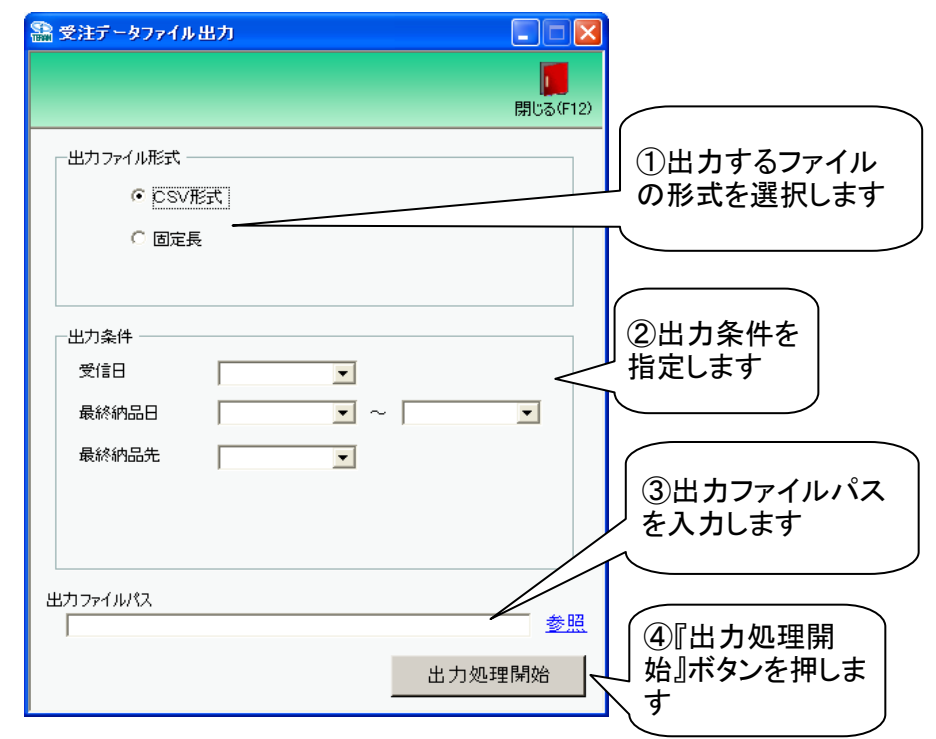

## 【操作詳細】

ださい

- ①.出力するファイルの形式を『CSV形式』『固定長』から選択します
- ②出力条件を各コンボボックスにて指定します
- ③出カファイルパスを入力、もしくは『参照』ボタンから選択します
- ④.ファイル形式、出力条件、出力ファイルパスの指定が終わったら、『出力処理開始』ボタンを押すことで ファイル出力が開始されます

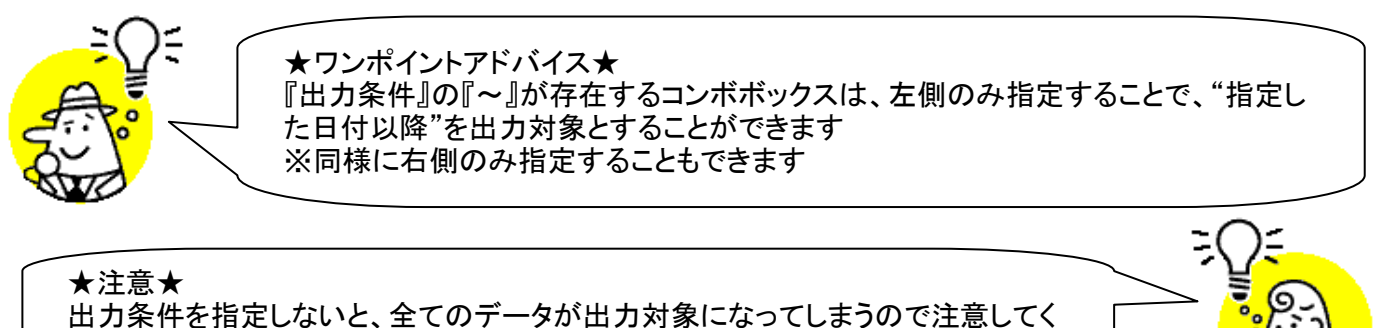

※1.受注データファイル出力画面の詳細に関しては、別紙「業務マニュアル【画面・詳細編】」をご参照ください ※2.出力ファイルレイアウト初期値に関しては、別紙「外部データ連携ファイル入出力レイアウト初期値」を ご参照ください

※3.出力ファイルレイアウト設定変更方法に関しては、別紙「iTERAN共通機能マニュアル」内、 「各種業務業務 操作方法 入出力レイアウト設定」をご参照ください

# 10. 集計表受注データファイル出力画面

集計表受注データの外部ファイル出力を行います

◆集計表受注データファイル出力画面表示方法 [受注/出荷業務]⇒[集計表受注データファイル出力]

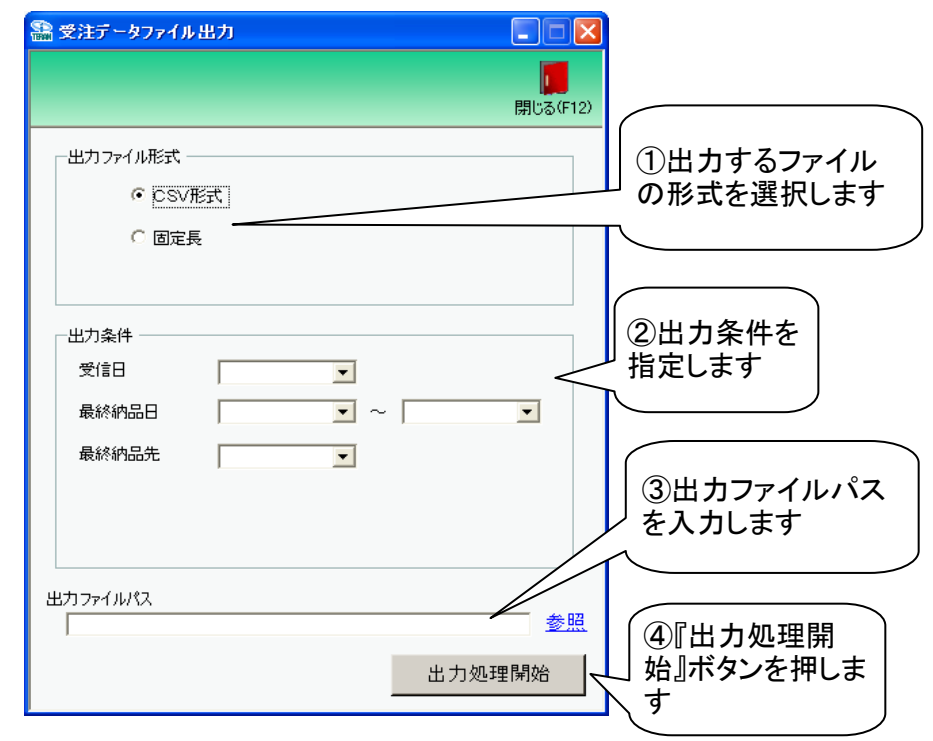

## 【操作詳細】

ださい

- ①.出力するファイルの形式を『CSV形式』『固定長』から選択します
- ②出力条件を各コンボボックスにて指定します
- ③出力ファイルパスを入力、もしくは『参照』ボタンから選択します
- ④.ファイル形式、出力条件、出力ファイルパスの指定が終わったら、『出力処理開始』ボタンを押すことで ファイル出力が開始されます

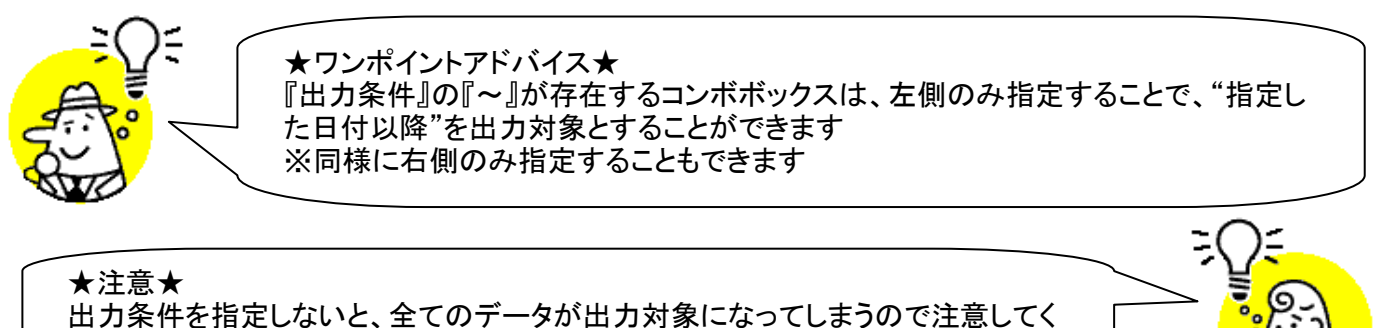

※1.集計表受注データファイル出力画面の詳細に関しては、別紙「業務マニュアル【画面・詳細編】」をご参照くだ: ※2.出力ファイルレイアウト初期値に関しては、別紙「外部データ連携ファイル入出力レイアウト初期値」を ご参照ください

※3.出力ファイルレイアウト設定変更方法に関しては、別紙「iTERAN共通機能マニュアル」内、 「各種業務業務 操作方法 入出力レイアウト設定」をご参照ください

# 11. 検品システム連携ファイル出力画面

検品システム連携用のデータ(出荷予定データ)の外部ファイル出力を行います

◆検品システム連携ファイル出力画面表示方法 [受注/出荷]→[検品システム連携出力] 『受注/出荷業務メニュー(検品システム連携)』の『検品システム連携出力』ボタンを押すと表示されます ※[各種設定]→[出荷機能設定]にて出荷タイプの「出荷梱包(紐付けあり)」と出荷梱包作成条件の 「検品システム連携使用」を選択して『保存』ボタンを押します

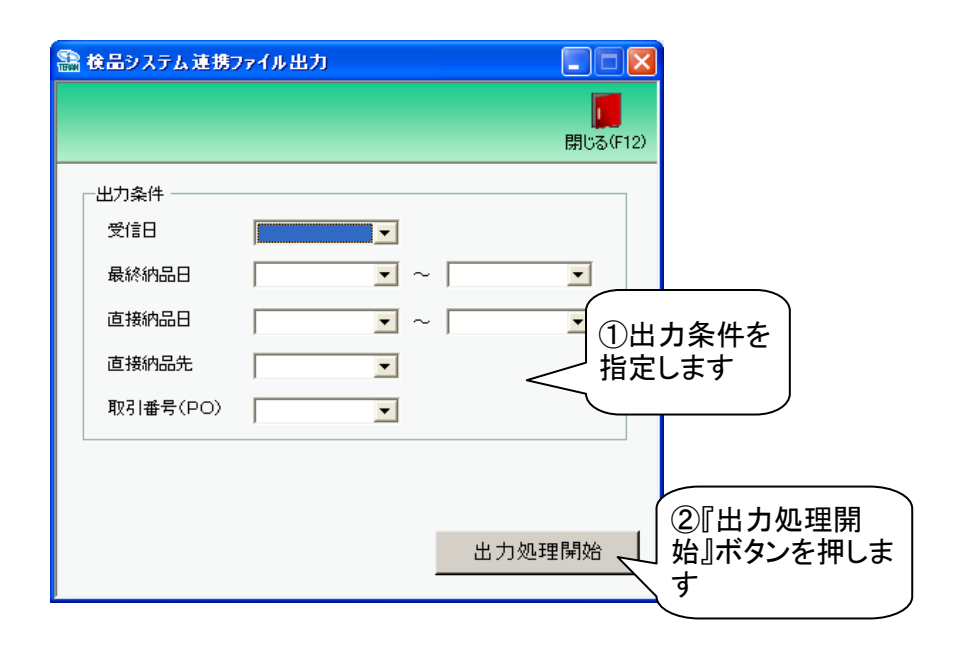

## 【操作詳細】

- ①出力条件を各コンボボックスにて指定します
- ②出力条件の指定が終わったら、『出力処理開始』ボタンを押すことでファイル出力が開始されます

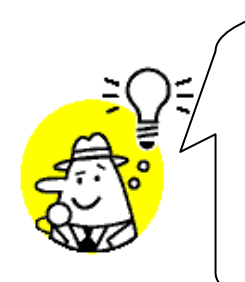

★ワンポイントアドバイス①★
『出力条件』の『~』が存在するコンボボックスは、左側のみ指定することで、"指定した日付以降"を出力対象とすることができます
※同様に右側のみ指定することもできます

★ワンポイントアドバイス②★ ファイル出力が完了すると検品システム側で出荷予定データの取込が可能になります 検品システムで出荷実績データの作成後、検品システム連携ファイル入力画面よりファ イル入力を行ってください

★注意①★ 出力条件を指定しないと、全てのデータが出力対象になってしまうので注意してく ださい

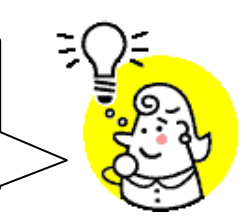

★注意②★ ファイル出カパス、ファイル出力レイアウトは変更することはできません

※1.本画面の詳細に関しては、別紙「業務マニュアル【画面・詳細編】」をご参照ください

# 12. 納品リスト出力画面

仕入伝票(ターンアラウンドⅡ型)、納品明細書等の出力を行います ◆納品リスト出力画面表示方法 [受注/出荷業務]⇒[納品リスト出力]

| 出力帳票<br>・  征入伝 | 票(ターンアラウンドⅡ型:ファッ | 3<br>ション以外)<br>押 | 》『印刷』ボタン<br>します |
|----------------|------------------|------------------|-----------------|
| ○ 納品明          | 細書(ファッション以外)     |                  |                 |
| C 2 21         | 法票               |                  |                 |
| ○ 仕入伝          | 票(ターンアラウンドⅡ型:ファッ | $(v_{\pm}v)$     | 出力を行う帳票         |
| 出力条件           |                  | <b>&amp;</b> i   | 度択します           |
| 最終納品日          | • ~              | -                |                 |
| 最終納品先          | <b>_</b>         |                  |                 |
| 受信日            | <b>_</b>         | _                |                 |
| 直接納品日          | • ~              | •                | し指定します          |
| 伝票番号           | · · ·            | •                |                 |
| POタイプ          | 07               |                  |                 |

## 【操作詳細】

- ①出力を行う帳票を選択します
- ②出力条件を各コンボボックスにて指定します
- ③出力帳票、出力条件の指定が終わったら、『印刷』ボタンを押すことで出力が開始されます

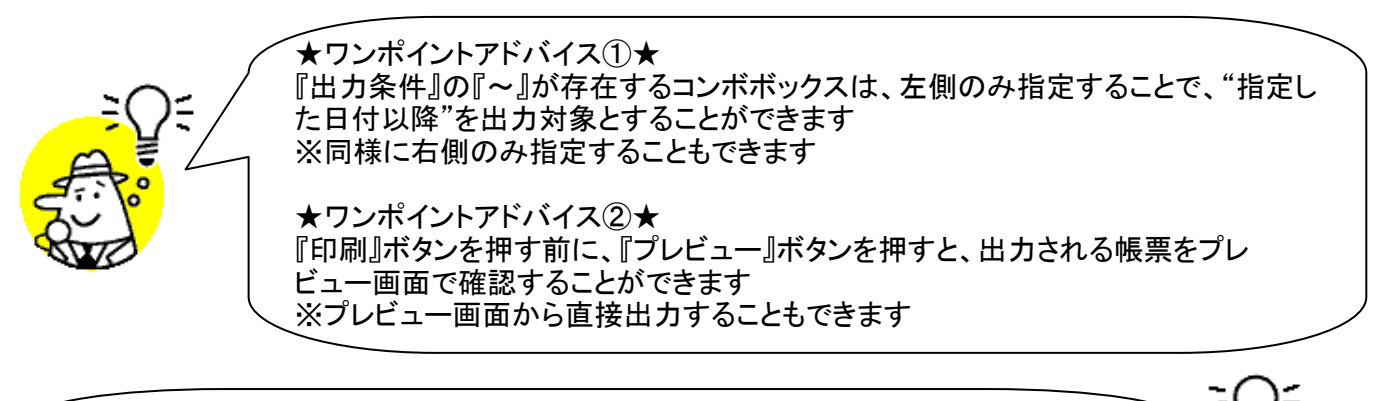

## ★注意★

出力条件を指定しないと、出力対象で指定した範囲全てのデータが出力対象になって しまうので注意してください

※1.納品リスト出力画面の詳細に関しては、別紙「業務マニュアル【画面・詳細編】」をご参照ください ※2.プレビュー画面については、「付録.プレビュー画面について」をご参照ください ※3.プリンタの設定に関しては、別紙「iTERAN共通機能マニュアル」内、 「各種業務 操作方法 プリンタ設定」をご参照ください

## 13. 検品システム連携ファイル入力画面

検品システム連携データ(出荷実績データ)のファイル入力を行います

◆検品システム連携ファイル入力画面表示方法 [受注/出荷]⇒[検品システム連携入力] 『受注/出荷業務メニュー(検品システム連携)』の『検品システム連携入力』ボタンを押すと表示されます ※[各種設定]⇒[出荷機能設定]にて出荷タイプの「出荷梱包(紐付けあり)」と出荷梱包作成条件の 「検品システム連携使用」を選択して『保存』ボタンを押します

| 🏯 集計表検品システム連携ファイル入力      |              |             |
|--------------------------|--------------|-------------|
|                          |              |             |
|                          | 閉じる(+12)     |             |
|                          |              |             |
| 検品システムから出力した出荷実績ファイルを取込る | ります          |             |
| 取込可能ファイル数: 1 ファイル        |              |             |
| 入力処理開始                   | 『入力処<br>タンを押 | 理開始』<br>します |
|                          |              |             |
|                          |              |             |
|                          |              |             |

【操作詳細】

①『入力処理開始』ボタンを押すことで検品システムから出力した出荷実績データの入力が開始されます

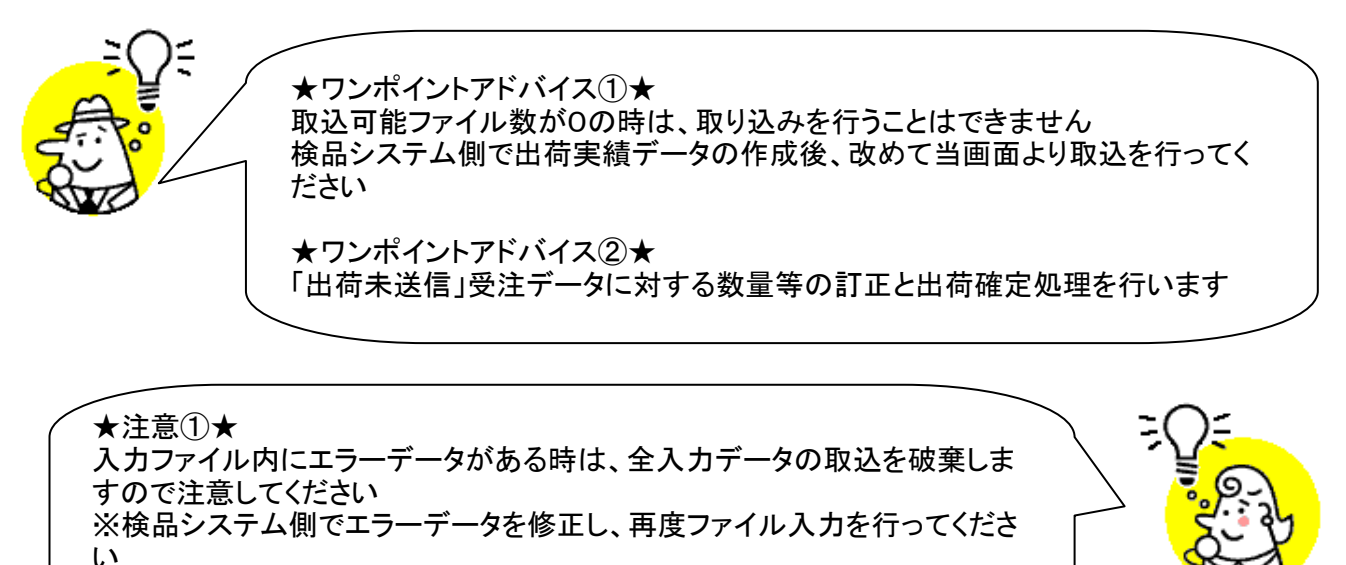

★注意②★ 新規受注データの入力は、できません

※1.本画面の詳細に関しては、別紙「業務マニュアル【画面・詳細編】」をご参照ください

# 14. 出荷送信画面

出荷確定済データの送信を行います

◆出荷送信画面表示方法 [受注/出荷]⇒[出荷送信]

『受注/出荷業務メニュー(検品システム連携)』の『出荷送信』ボタンを押すと表示されます ※[各種設定]⇒[出荷機能設定]にて出荷タイプの「出荷梱包(紐付けあり)」と出荷梱包作成条件の 「検品システム連携使用」を選択して『保存』ボタンを押します

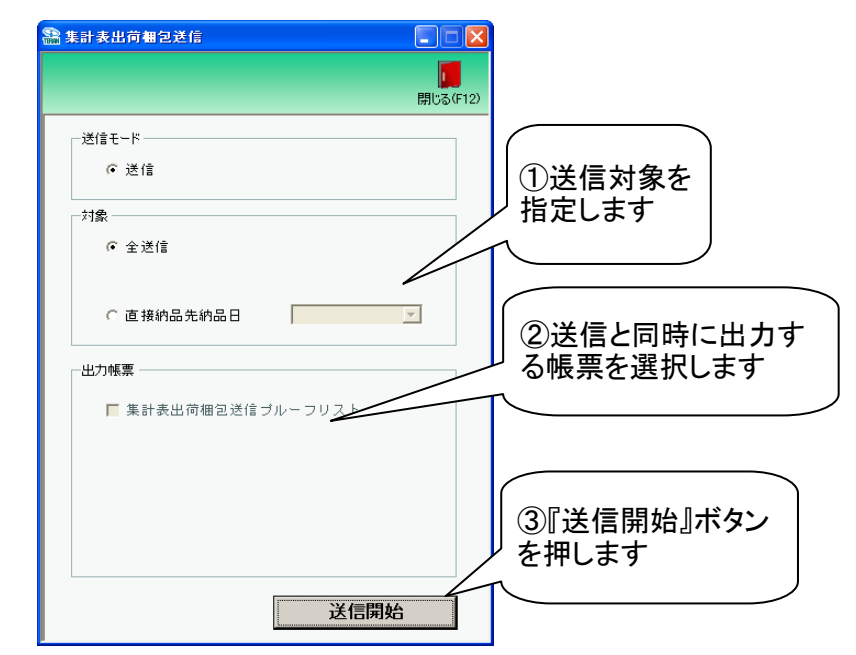

## 【操作詳細】

- ①.送信対象を指定します
- ②.送信と同時に出力する帳票を選択します
- ③送信対象、出力帳票の指定が終わったら、『送信開始』ボタンを押すことで送信が開始されます

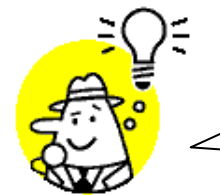

★ワンポイントアドバイス★ 「出力帳票」で『集計表出荷梱包送信プルーフリスト』を選択して送信を開始すると、送信完了後、『集計表出荷梱包送信プルーフリスト』が自動的に印刷されます

★注意①★ 未送信出荷確定済データが存在しない状態では、出荷送信を行うことはできません ※出荷送信を行うには[検品システム連携入力]画面にて出荷実績データを取り込む必 要があります

※本画面の詳細に関しては、別紙「業務マニュアル【画面・詳細編】」をご参照ください

# 15. 出荷確定画面

出荷データの確定/確定解除を行います

◆出荷確定画面表示方法 [受注/出荷]→[出荷確定]

| 集計表出<br>確定(F6) | 出荷確定                                                                                                    |                                  | <b>反</b> 全選択(F10)       | 「」<br>選択解除(F11)                  | <b></b>                                | -              | 表示対象                    | を選択し                          | 、『検                                    |                         | ×<br>していていていていていていていていていていていています。<br>第じる(F1) |
|----------------|----------------------------------------------------------------------------------------------------|----------------------------------|-------------------------|----------------------------------|----------------------------------------|----------------|-------------------------|-------------------------------|----------------------------------------|-------------------------|----------------------------------------------|
|                | <ul> <li><sup>(1)</sup> 未確定デー</li> <li>込条件</li> <li>取引先</li> </ul>                                                                                                    | <ul><li>③『確定<br/>押します</li></ul>  | <sub>定済データ</sub>        | <br>を                            | 取引番号(PO)                               |                | 『ボタンを<br>P0547          | 押します                          |                                        |                         | ]                                            |
| 明細一覧<br>選択     |                                                                                                    | 直接納品日                            | 納品先工下                   |                                  | 取引番号(P0)                               | ▼<br>P0タイプ     | <br>  バラ数合計             | ▼                             | 伝票打切日                                  | 商品区分                    |                                              |
|                | 111111789テストトリ<br>1111111789テストトリ<br>1111111789テストトリ                                                                                                    | 20230403<br>20230403<br>20230403 | 09999<br>09999<br>09999 | 77 DC<br>77 DC<br>77 DC<br>77 DC | 1000000001<br>1000000002<br>1000000003 | 73<br>73<br>73 | 750.0<br>750.0<br>750.0 | 620,000<br>620,000<br>620,000 | 2023-04-03<br>2023-04-03<br>2023-04-03 | 01:定番<br>01:定番<br>01:定番 |                                              |
|                | □ 1111117897XH2 20230403 09999 7X DC 100000001 73 750.0 620.000 2023-04-03 01定番<br>□ 11111178957XH2 20230403 09999 7X DC 1000000002 73 750.0 620.000 2023-04-03 01定番<br>□ 11111178957XH2 20230403 09999 7X DC 1000000003 73 750.0 620.000 2023-04-03 01定番<br>□ 2023-04-03 01定番<br>□ 2023-04-03 01定番<br>□ 2023-04-03 01定番 |                                  |                         |                                  |                                        |                |                         | Ţ                             |                                        |                         |                                              |

#### 【操作詳細】

- ①『未確定データ』または『確定済データ』のどちらかを選択し『検索』ボタンを押します 「明細一覧」に指定した「対象」のデータが表示されます
- 2.確定を行うデータにチェックを付けます
   ※確定解除を行う場合、確定解除を行うデータにチェックを付けます
   ③『確定』ボタンを押すことでチェックしたデータを出荷確定済みにします
  - ※『確定解除』ボタンを押すことでチェックしたデータを出荷未確定にします

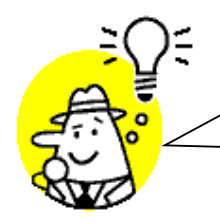

| ★ワンポイントアドバイス★ |『絞込条件』を指定すると、条件に合った出荷データのみが『明細一覧』に出てくるように なります

★注意①★ 『絞込条件』を選択すると、変更したチェックの状態が破棄され、初期のチェック状態に戻ってしま」 うので注意してください

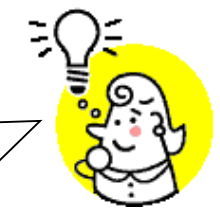

※本画面の詳細に関しては、別紙「業務マニュアル【画面・詳細編】」をご参照ください

# 16. 出荷確定データファイル出力画面

出荷確定/送信データの外部ファイル出力を行います

◆出荷確定データファイル出力画面表示方法 [受注/出荷]⇒[出荷確定ファイル出力]

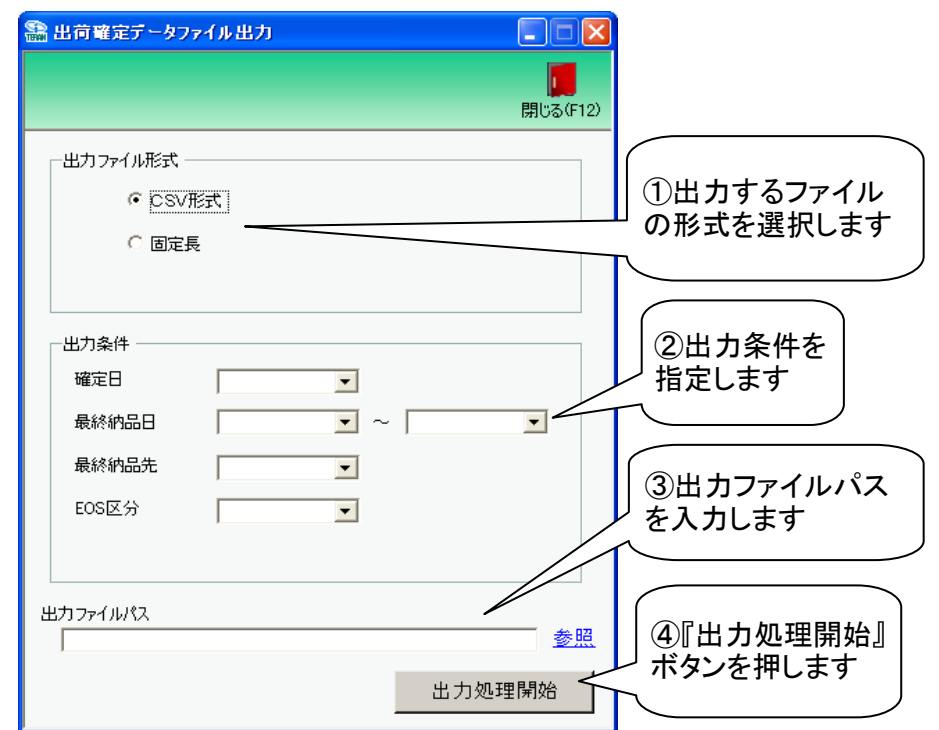

## 【操作詳細】

- ①出力するファイルの形式を『CSV』『固定長』から選択します
- ②出力条件を各コンボボックスにて指定します
- ③出カファイルパスを入力・もしくは『参照』ボタンから選択します
- ④.ファイル形式、出力条件、出力ファイルパスの指定が終わったら、『出力処理開始』ボタンを押すことで ファイル出力が開始されます

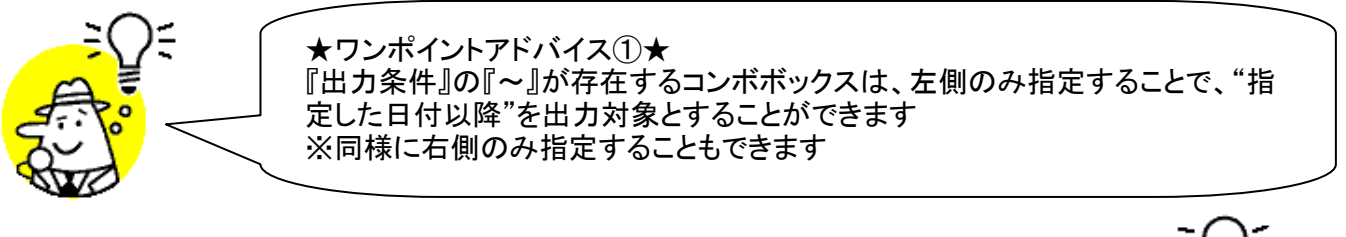

★注意★ 出力条件を指定しないと、全てのデータが出力対象になってしまうので注意してく ださい

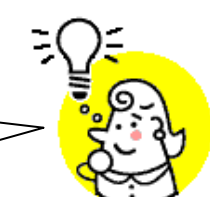

※1.本画面の詳細に関しては、別紙「業務マニュアル【画面・詳細編】」をご参照ください ※2.出力ファイルレイアウト初期値に関しては、別紙「外部データ連携入出力レイアウトの初期値」を ご参照ください

※3.出力ファイルレイアウト設定変更方法に関しては、別紙「共通機能マニュアル」内、 「各種設定業務 操作方法 入出力レイアウト設定」をご参照ください

# 17. 集計表出荷確定データファイル出力画面

## 出荷梱包送信データの外部ファイル出力を行います

◆集計表出荷確定データファイル出力画面表示方法 [受注/出荷]⇒[集計表出荷確定ファイル出力]

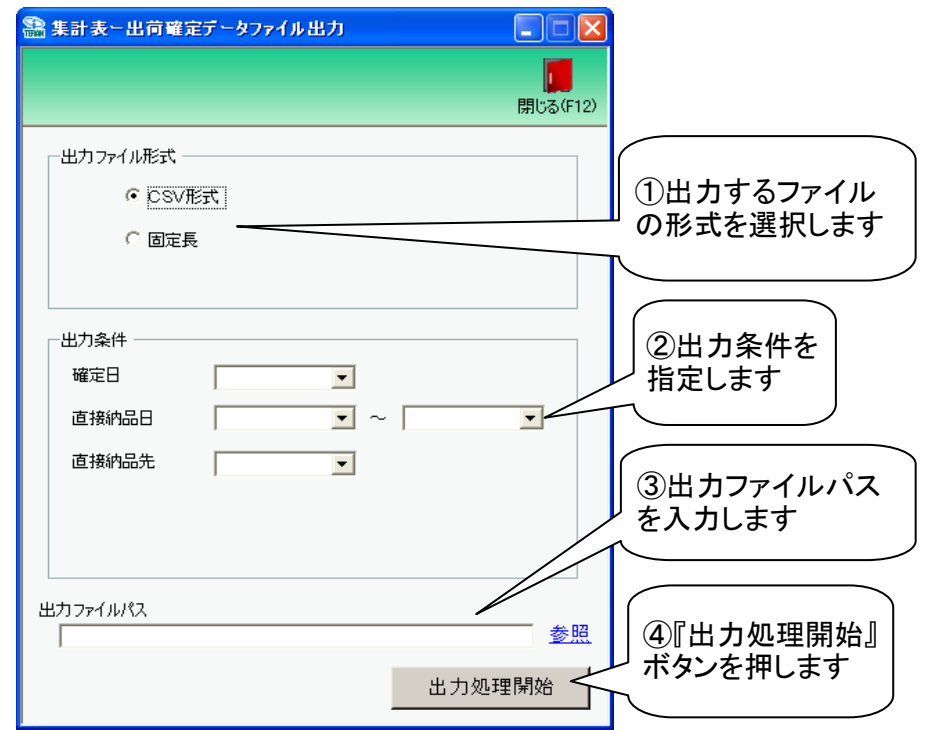

## 【操作詳細】

- ①出力するファイルの形式を『CSV』『固定長』から選択します
- ②出力条件を各コンボボックスにて指定します
- ③出カファイルパスを入力・もしくは『参照』ボタンから選択します
- ④.ファイル形式、出力条件、出力ファイルパスの指定が終わったら、『出力処理開始』ボタンを押すことで ファイル出力が開始されます

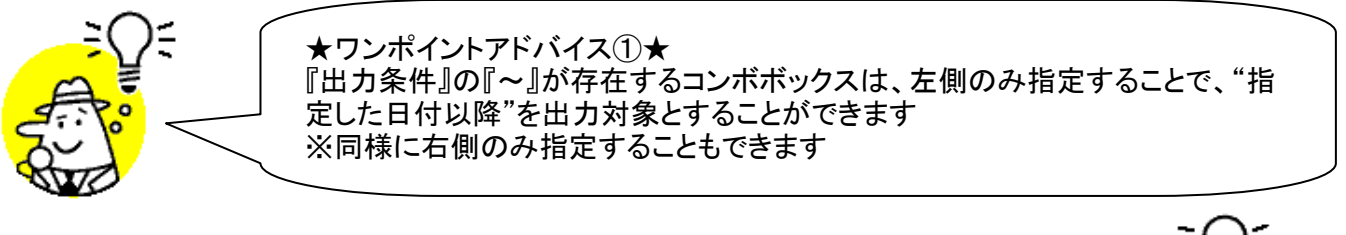

★注意★ 出力条件を指定しないと、全てのデータが出力対象になってしまうので注意してく ださい

※1.本画面の詳細に関しては、別紙「業務マニュアル【画面・詳細編】」をご参照ください ※2.出力ファイルレイアウト初期値に関しては、別紙「外部データ連携入出力レイアウトの初期値」を ご参照ください

※3.出力ファイルレイアウト設定変更方法に関しては、別紙「共通機能マニュアル」内、 「各種設定業務 操作方法 入出力レイアウト設定」をご参照ください

# 18. 大車輪 SaaS 連携ファイル出力画面

 (株サトー社製品「大車輪SaaS」連携用のデータ(出荷予定データ)の外部ファイル出力を行います
 ◆検品システム連携ファイル出力画面表示方法 [受注/出荷]→[検品システム連携出力]
 ※[各種設定]→[出荷機能設定]にて出荷タイプの「出荷梱包(紐付けあり)」と出荷梱包作成条件の 「検品システム連携使用」を選択して『保存』ボタンを押します

| - 新聞 大車輪SaaS連携ファー | イル出力  |              |                       |
|-------------------|-------|--------------|-----------------------|
|                   |       | <b>     </b> | 12)                   |
| 一出力条件 ————        |       |              |                       |
| 受信日               | •     |              |                       |
| 最終納品日             | • ~   | •            | ①出力条件を                |
| 直接納品日             | • ~ [ | •            | 」指定します                |
| 直接納品先             | •     |              |                       |
| 取引番号(PO)          | •     |              |                       |
|                   |       | 出力処理開始       | 2『出力処理開始』<br>ボタンを押します |
|                   |       |              | 1                     |

## 【操作詳細】

出力条件を各コンボボックスにて指定します
 出力条件の指定が終わったら、『出力処理開始』ボタンを押すことでファイル出力が開始されます

★ワンポイントアドバイス①★ 『出力条件』の『~』が存在するコンボボックスは、左側のみ指定することで、"指定した日付以降"を 出力対象とすることができます ※同様に右側のみ指定することもできます ★ワンポイントアドバイス②★ ファイル出力が完了すると大車輪SaaS側で出荷予定データの取込が可能になります 大車輪SaaSで出荷実績データの作成後、大車輪連携ファイル入力画面より入力を行ってください

(★注意①★ 出力条件を指定しないと、全てのデータが出力対象になってしまうので注意してください

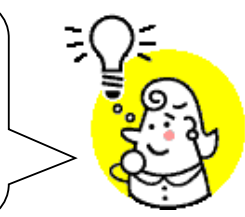

# ★注意②★

ファイル出力パス、ファイル出力レイアウトは変更することはできません ※それぞれ大車輪SaaSと連携ができるように予め設定されています

※1.本画面の詳細に関しては、別紙「業務マニュアル【画面・詳細編】」をご参照ください

# 19. 大車輪 SaaS 連携ファイル入力画面

(株サトー社製品「大車輪SaaS」連携データ(出荷実績データ)のファイル入力を行います
 ◆大車輪連携ファイル入力画面表示方法 [受注/出荷]⇒[大車輪連携ファイル入力]
 ※[各種設定]⇒[出荷機能設定]にて出荷タイプの「出荷梱包(紐付けあり)」と出荷梱包作成条件の「検品システム連携使用」を選択して『保存』ボタンを押します

|   | 🥋 大車輪SaaS連携ファイル入力            | ]               |
|---|------------------------------|-----------------|
|   | <mark>月</mark> 日<br>開じる(F12) |                 |
|   |                              |                 |
|   | 検品システムから出力した出荷実績ファイルを取込みます   |                 |
|   | 取込可能ファイル数: 0 ファイル            |                 |
|   | 人力処理開始 ①『入:                  | カ処理開始』ボ<br>甲します |
| - |                              |                 |
|   |                              |                 |

【操作詳細】

①.『入力処理開始』ボタンを押すことで大車輪SaaSから出力した出荷実績データの入力が開始されます

★ワンポイントアドバイス①★ 取込可能ファイル数がOの時は、取り込みを行うことはできません 検品システム側で出荷実績データの作成後、改めて当画面より取込を行ってください ★ワンポイントアドバイス②★ 「出荷未送信」受注データに対する数量等の訂正と出荷確定処理を行います

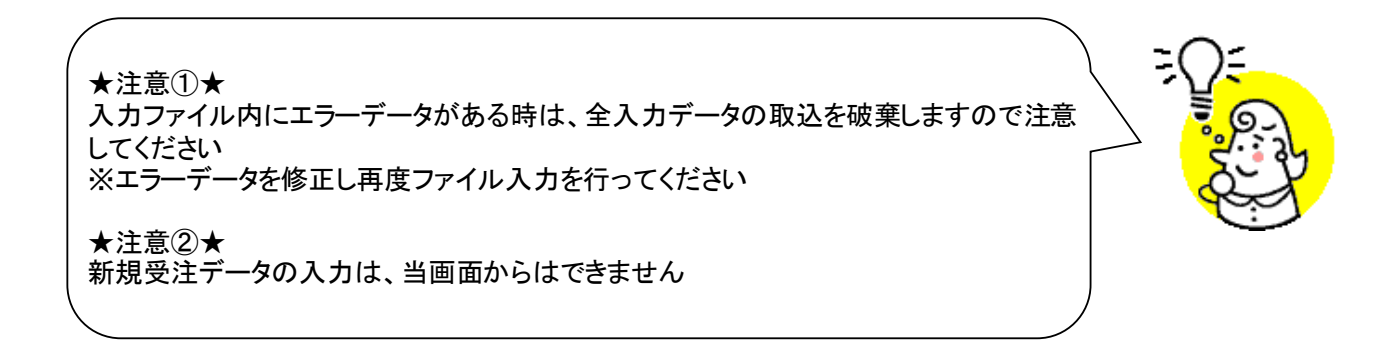

※1.本画面の詳細に関しては、別紙「業務マニュアル【画面・詳細編】」をご参照ください

# 20. 受領一覧画面/受領明細画面

受領データを一覧/明細画面にて確認を行います ◆受領一覧画面表示方法 [受領業務]⇒[受領一覧]

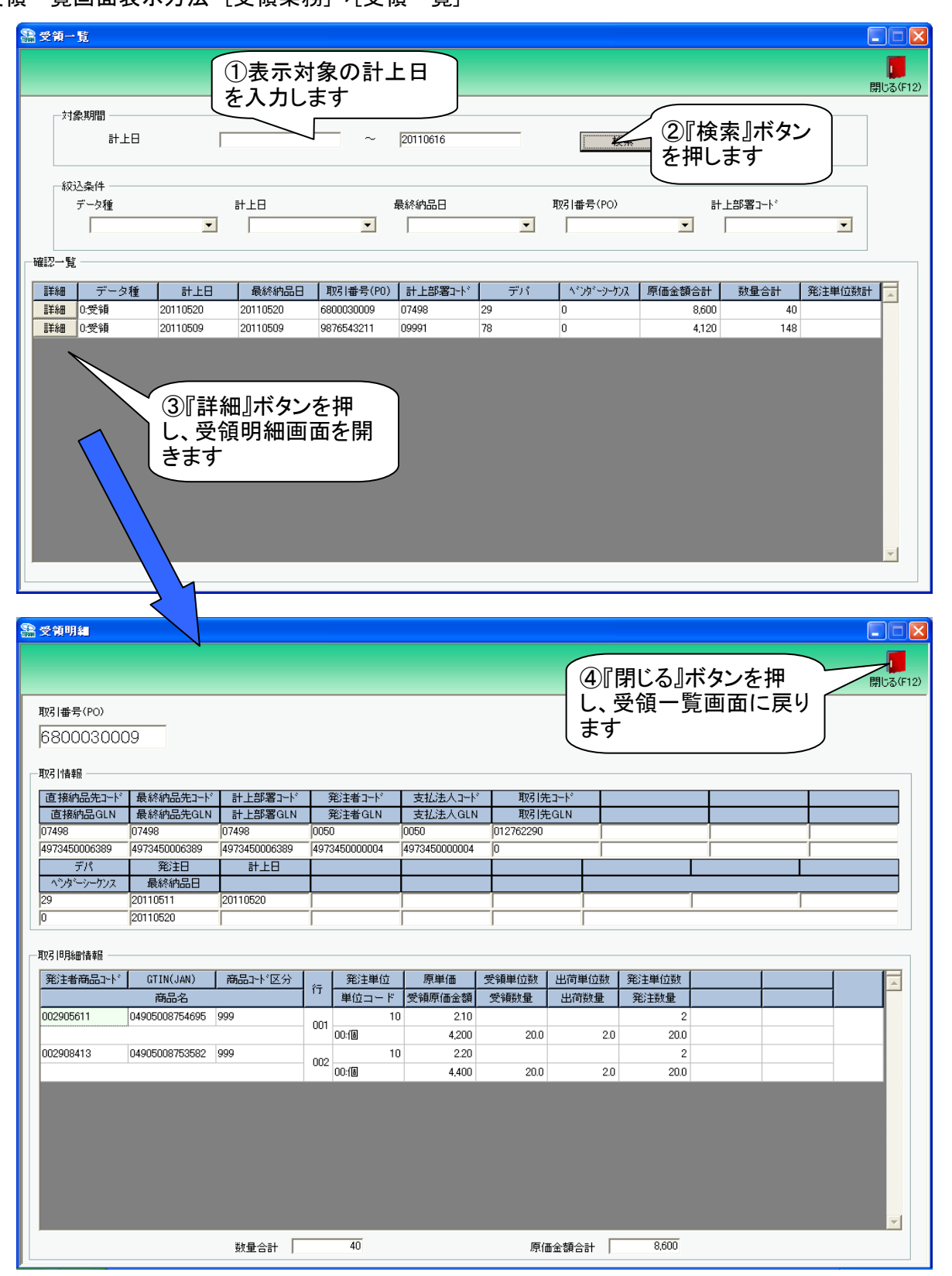

## 【操作詳細】

①「対象期間」に表示対象の計上日を入力します
 ②.『検索』ボタンを押すことで、「受領一覧」に指定した「対象期間」のデータが表示されます
 ③.『詳細』ボタンを押して、受領明細画面を開きます
 ④.『閉じる』ボタンを押し、受領一覧画面に戻ります

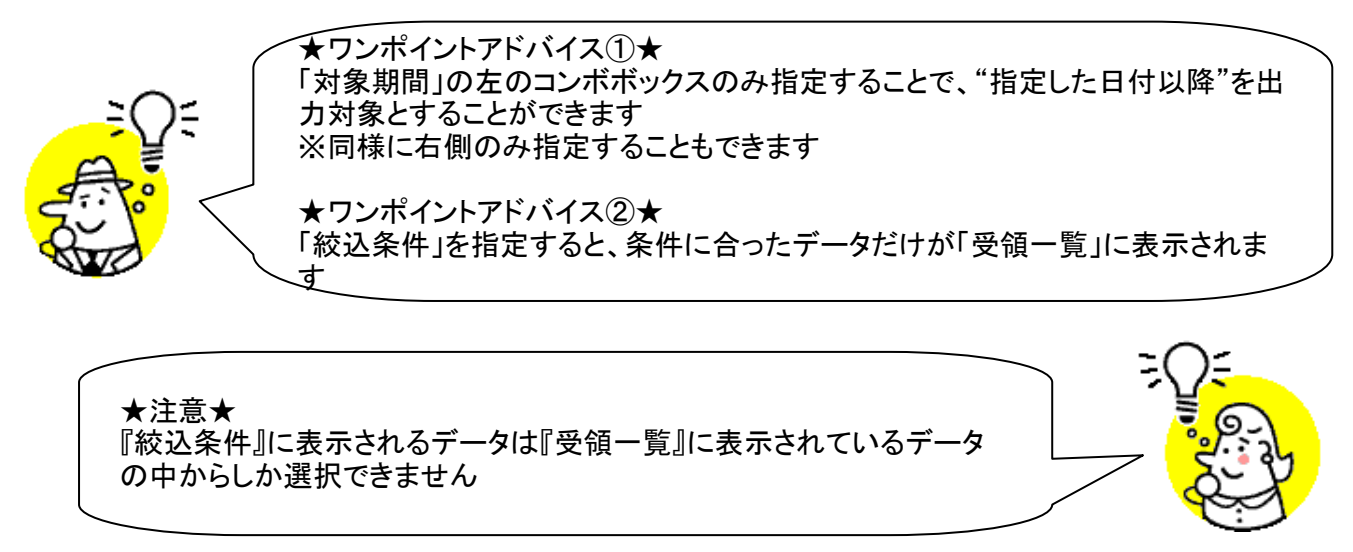

※本画面の詳細に関しては、別紙「業務マニュアル【画面・詳細編】」をご参照ください

#### 受領差異確認一覧画面/受領差異確認明細画面 21.

出荷データと受領データの差異を一覧画面、明細画面にて確認を行います ◆受領差異確認一覧画面表示方法 [受領]⇒[受領差異一覧]

|                                                                                                    |                                                                                                    | ①表示対                                                                                                    | 対象の計                                                                                                    | 上日                                                                                                    |                                                                                       |                                                                                                    |                                                                                                    |                                                                                                 | <b>月</b> じる(F1 |
|----------------------------------------------------------------------------------------------------|----------------------------------------------------------------------------------------------------|----------------------------------------------------------------------------------------------------|----------------------------------------------------------------------------------------------------|----------------------------------------------------------------------------------------------------|---------------------------------------------------------------------------------------|----------------------------------------------------------------------------------------------------|----------------------------------------------------------------------------------------------------|-------------------------------------------------------------------------------------------------|----------------|
| ──対象期間 ───                                                                                                    |                                                                                                    | [を入力し                                                                                                    | ます                                                                                                    |                                                                                                    |                                                                                       |                                                                                                    | 5                                                                                                    |                                                                                                 |                |
| 計上                                                                                                    | ΕÐ                                                                                                    |                                                                                                    |                                                                                                    | 20110616                                                                                                    |                                                                                       | 検索                                                                                                    |                                                                                                    | 2)『検索』』<br>を押します                                                                                | ボタン<br>-       |
| · 絞込条件                                                                                                    |                                                                                                    |                                                                                                    |                                                                                                    |                                                                                                    |                                                                                       |                                                                                                    |                                                                                                    |                                                                                                 |                |
| 計上日(歳和                                                                                                    | 終納品日)<br>▼                                                                                                    | 取引番号(PO)                                                                                                    | -                                                                                                    | 計上部署コード<br>                                                                                                    | 2                                                                                     |                                                                                                    | •                                                                                                    |                                                                                                 |                |
| 1                                                                                                    |                                                                                                    | . ,                                                                                                    |                                                                                                    | 1                                                                                                    |                                                                                       | 1                                                                                                    |                                                                                                    |                                                                                                 |                |
| 異確認一覧                                                                                                    |                                                                                                    |                                                                                                    |                                                                                                    |                                                                                                    |                                                                                       |                                                                                                    |                                                                                                    |                                                                                                 |                |
| 詳細 計上E<br>詳細 20110520                                                                                                    | 日 取引番号(1<br>6800030009                                                                                                    | PO) 計上部署コート <sup>*</sup><br>07498                                                                                                  | 出荷数量計<br>0                                                                                                    | 受領数量計<br>40                                                                                                    |                                                                                       | 出荷原金額計                                                                                                    | 受領原金額計<br>0 8600                                                                                                    | 2:₹                                                                                             | 差異区分 🔽         |
| 詳細 20110509                                                                                                    | 9876543211                                                                                                    | 09991                                                                                                    | 0                                                                                                    | 148                                                                                                    |                                                                                       | 1                                                                                                    | 0 4,120                                                                                                    | 2:3                                                                                             | を領のみ           |
| 詳細 20101101                                                                                                    | 9876543212                                                                                                    | 09999                                                                                                    | 1,130                                                                                                    | 0                                                                                                    |                                                                                       | 942,00                                                                                                    | 0 0                                                                                                    | 1:8                                                                                             | 出荷のみ           |
|                                                                                                    |                                                                                                    |                                                                                                    |                                                                                                    |                                                                                                    |                                                                                       |                                                                                                    |                                                                                                    |                                                                                                 |                |
|                                                                                                    | 3                                                                                                    | 羊細』ボタン                                                                                                    | を押し、                                                                                                    |                                                                                                    |                                                                                       |                                                                                                    |                                                                                                    |                                                                                                 |                |
|                                                                                                    | 受領                                                                                                    | 差異明細                                                                                                    | 画面を開                                                                                                    |                                                                                                    |                                                                                       |                                                                                                    |                                                                                                    |                                                                                                 |                |
|                                                                                                    | しきます                                                                                                    | す                                                                                                    |                                                                                                    |                                                                                                    |                                                                                       |                                                                                                    |                                                                                                    |                                                                                                 |                |
|                                                                                                    |                                                                                                    |                                                                                                    |                                                                                                    |                                                                                                    |                                                                                       |                                                                                                    |                                                                                                    |                                                                                                 |                |
|                                                                                                    |                                                                                                    |                                                                                                    |                                                                                                    |                                                                                                    |                                                                                       |                                                                                                    |                                                                                                    |                                                                                                 |                |
| , i i i i i i i i i i i i i i i i i i i                                                                                                    |                                                                                                    |                                                                                                    |                                                                                                    |                                                                                                    |                                                                                       |                                                                                                    |                                                                                                    |                                                                                                 |                |
|                                                                                                    |                                                                                                    |                                                                                                    |                                                                                                    |                                                                                                    |                                                                                       |                                                                                                    |                                                                                                    |                                                                                                 | ¥              |
|                                                                                                    | <u> </u>                                                                                                    |                                                                                                    |                                                                                                    |                                                                                                    |                                                                                       |                                                                                                    |                                                                                                    |                                                                                                 |                |
| 受領差異確認明                                                                                                    |                                                                                                    |                                                                                                    |                                                                                                    |                                                                                                    |                                                                                       |                                                                                                    |                                                                                                    |                                                                                                 |                |
|                                                                                                    |                                                                                                    |                                                                                                    |                                                                                                    |                                                                                                    |                                                                                       |                                                                                                    |                                                                                                    |                                                                                                 | 1              |
|                                                                                                    |                                                                                                    |                                                                                                    |                                                                                                    |                                                                                                    |                                                                                       |                                                                                                    | て『ギカン                                                                                                    | た田                                                                                              | 問いる(5          |
|                                                                                                    |                                                                                                    |                                                                                                    |                                                                                                    |                                                                                                    |                                                                                       |                                                                                                    | / \    /  \ 'SL /                                                                                                    | ·>> +□                                                                                          | 1910.014       |
| 取引番号(PO)                                                                                                    |                                                                                                    |                                                                                                    |                                                                                                    |                                                                                                    |                                                                                       | 日間の                                                                                                    | る』小ダノ<br>仮品差異                                                                                                    | を押<br> 確認                                                                                       | 1910-21        |
| 取日番号(PO)<br>680003000                                                                                                    | )9                                                                                                    |                                                                                                    |                                                                                                    |                                                                                                    |                                                                                       | し、受領 一 暫 両                                                                                                    | る』ホタン<br>返品差異<br>面に更りま                                                                                                    | を押<br> 確認<br> す                                                                                 | 1410.9.4       |
| 取引番号(PO)<br>68000300C                                                                                                    | )9                                                                                                    |                                                                                                    |                                                                                                    |                                                                                                    |                                                                                       | し、受領<br>し、受領<br>一覧画<br>                                                                                            | る<br>調<br>に<br>戻<br>り<br>ま<br>し<br>こ<br>に<br>戻<br>り<br>ま<br>し<br>ま<br>の<br>こ<br>に<br>戻<br>り<br>ま<br>、<br>の<br>し<br>こ<br>た<br>兵<br>の<br>し<br>た<br>兵<br>の<br>し<br>た<br>兵<br>の<br>し<br>た<br>兵<br>の<br>し<br>た<br>う<br>の<br>し<br>た<br>う<br>の<br>し<br>た<br>う<br>の<br>し<br>た<br>う<br>の<br>し<br>た<br>う<br>の<br>し<br>た<br>う<br>の<br>し<br>つ<br>し<br>つ<br>つ<br>つ<br>し<br>つ<br>し<br>つ<br>つ<br>つ<br>つ<br>つ<br>つ<br>つ<br>つ<br>つ<br>つ<br>つ<br>つ<br>つ | を押<br> 確認<br> す                                                                                 | IV60tel        |
| 取   番号 (PO) 68000300C 取   情報 直接物品先ってい                                                                                                    | )9                                                                                                    | 타 누파코그~\^                                                                                                    | 祭社老工人が                                                                                                    |                                                                                                    |                                                                                       |                                                                                                    | る。<br>派<br>し<br>し<br>に<br>戻<br>り<br>ま                                                                                                    | を押<br>確認<br>す                                                                                   | Direoteri      |
|                                                                                                    | )9<br>最終納品先コード<br>最終納品先GLN                                                                                                    | 計上部署그-ド<br>計上部署GLN                                                                                                    | 発注者コート <sup>。</sup><br>発注者GLN                                                                                                    | 支払法人コード<br>支払法人GLN                                                                                                    | 取引先:取引先:                                                                              |                                                                                                    | る<br>』<br>ぶ<br>品<br>差<br>異<br>面<br>に<br>戻<br>り<br>ま                                                                                                    | を押<br>確認<br>す                                                                                   |                |
| 取引番号(PO)<br>68000300C<br>取引情報<br>直接納品先コート <sup>*</sup><br>直接納品先GLN<br>07498                                                                                                    | )9<br>最終納品先コード<br>最終納品先GLN<br>107498                                                                                                    | 計上部署그나 <sup>*</sup><br>計上部署GLN<br>[07498                                                                                           | 第注者コート <sup>*</sup><br>発注者GLN<br>0050                                                                                                    | 支払法人コード <sup>*</sup><br>支払法人GLN<br>10050                                                                                                    | 取引先:<br>取引先(<br>012762290                                                             |                                                                                                    | る<br>ぶ<br>品<br>差<br>顕<br>面<br>に<br>戻<br>り<br>ま                                                                                                    | 27<br>確認<br>す                                                                                   |                |
| 取引番号(PO)<br>68000300C<br>取引情報<br>直接納品先コード<br>直接納品先GLN<br>07498<br>4973450006389<br>デパ                                                                                                    | )9<br>最終納品先コート <sup>*</sup><br>最終納品先GLN<br>07498<br>4973450006389<br>筆注日                                                                                           | 計上部署3-+ <sup>k</sup><br>計上部署GLN<br>07498<br>4973450006389<br>計上日                                                                   | 発注者⊐−ト <sup>*</sup><br>発注者GLN<br>0050<br>4973450000004                                                                                                    | 支払法人コード<br>支払法人GLN<br>0050<br>4973450000004                                                                                                    | 取引先:<br>取引先の<br>012762290<br>0                                                        |                                                                                                    | る<br>「返品差異<br>面に戻りま                                                                                                    | 27<br>確認<br>す                                                                                   |                |
| 取引番号(PO)<br>680003000<br>取引情報<br>直接納品先コード<br>直接納品先GLN<br>07498<br>4973450006389<br>デパ<br>ヘンタゲーシークンス                                                                                                    | )9<br>最終納品先コード<br>最終納品先GLN<br>07498<br>4973450006389<br>発注日<br>最終納品日                                                                                               | 計上部署コート <sup>*</sup><br>計上部署GLN<br>07498<br>4973450006389<br>計上日                                                                   | 発注者コート <sup>*</sup><br>発注者GLN<br>0050<br>4973450000004                                                                                                    | 支払法人コード<br>支払法人GLN<br>[0050<br>[4973450000004                                                                                                    | 取引先:<br>取引先(<br>012762290<br>0                                                        |                                                                                                    | る<br>ぶ<br>ふ<br>品<br>差<br>兵<br>り<br>ま<br>、<br>、<br>、<br>、<br>、<br>、<br>、<br>、<br>、<br>、<br>、<br>、<br>、                                                                                                    | 27<br>確認<br>す                                                                                   |                |
| 取引番号(PO)<br>680003000<br>取引情報<br>直接納品先コード<br>直接納品先GLN<br>07498<br>4973450006389<br>デパ<br>ヘンタビッーケンス<br>29                                                                                                 | )<br>泉統納品先コード<br>最統納品先GLN<br>07498<br>4973450006389<br>発注日<br>最終納品日<br>20110510<br>20110510                                                                        | 計上部署1-ト <sup>×</sup><br>計上部署GLN<br>07498<br>4973450006389<br>計上日<br>20110520                                                       | 発注者コート <sup>®</sup><br>発注者GLN<br>0050<br>4973450000004                                                                                                    | 支払法人コード<br>支払法人GLN<br>0050<br>4973450000004                                                                                                    | 取引先:<br>取引先(<br>012762290<br>0                                                        |                                                                                                    | る<br>「返品差異<br>面に戻りま                                                                                                    | 27<br>確認<br>す                                                                                   |                |
| 取引番号(PO)<br>680003000<br>取引情報<br>直接納品先コード<br>直接納品先GLN<br>07498<br>4973450006389<br>デパ<br>ヘシタドーシークンス<br>29<br>0                                                                                           | )9<br>最終納品先コード<br>最終納品先GLN<br>07498<br>4973450006389<br>発注日<br>最終納品日<br>20110511<br>20110520                                                                       | 計上部署コード <sup>*</sup><br>計上部署GLN<br>07498<br>4973450006389<br>計上日<br>20110520                                                       | 発注者コート <sup>*</sup><br>発注者GLN<br>0050<br>4973450000004                                                                                                    | 支払法人コード<br>支払法人GLN<br>0050<br>4973450000004                                                                                                    | 取引先:<br>取引先:<br>012762290<br>0                                                        |                                                                                                    | る<br>』<br>ぶ<br>品<br>差<br>兵<br>り<br>ま<br>一<br>一<br>一                                                                                                    |                                                                                                 |                |
| 取引番号(PO)<br>680003000<br>取引情報<br>直接納品先コード<br>直接納品先GN<br>07498<br>4973450006389<br>デパ<br>ペンタドーシー・ケンス<br>29<br>0<br>0                                                                                      | )9<br>最終納品先コード<br>最終納品先GLN<br>07498<br>4973450006389<br>第注日<br>最終納品日<br>20110511<br>20110520                                                                       | 計上部署コード<br>計上部署GLN<br>07498<br>4973450006389<br>計上日<br>20110520                                                                    | 発注者コート <sup>*</sup><br>発注者GLN<br>0050<br>4973450000004                                                                                                    | 支払法人コード<br>支払法人GLN<br>0050<br>4973450000004                                                                                                    | 取引先:<br>取引先:<br>012762290<br>0                                                        |                                                                                                    | る<br>「返品差異<br>面に戻りま                                                                                                    |                                                                                                 |                |
| 取引番号(PO)<br>680003000<br>取引情報<br>直接納品先コード<br>直接納品先GLN<br>07498<br>4973450006389<br>デパ<br>ペンタ <sup>に</sup> シックソス<br>29<br>0<br>取引時細情報<br>発注者商品コート <sup>*</sup>                                            | )9<br>最終納品先コート <sup>*</sup><br>最終納品先GLN<br>107498<br>4973450006389<br>第注日<br>最終納品日<br>20110511<br>20110520<br>GTIN(JAN)                                            | 計上部署コード<br>計上部署GLN<br>07498<br>4973450006389<br>計上日<br>20110520<br>商品コード区分                                                         | 発注者コート<br>発注者GLN<br>0050<br>4973450000004                                                                                                    | 支払法人コード <sup>*</sup> 支払法人GLN 0050 4973450000004                                                                                                    | <u>取</u> 務1先:<br>取務1先:<br>012762290<br>0<br>1                                         |                                                                                                    | る<br>』<br>に<br>戻<br>り<br>ま<br>重<br>に<br>戻<br>り<br>ま<br>単<br>一<br>一<br>一<br>一<br>一<br>一<br>一<br>一<br>一<br>の<br>し<br>こ<br>戻<br>り<br>き<br>一<br>一<br>一<br>の<br>し<br>こ<br>一<br>の<br>し<br>こ<br>一<br>の<br>し<br>こ<br>一<br>の<br>し<br>う<br>し<br>う<br>し<br>つ<br>し<br>こ<br>の<br>し<br>う<br>し<br>し<br>つ<br>し<br>つ<br>し<br>し<br>し<br>し<br>し<br>し<br>つ<br>し<br>し<br>し<br>し<br>し<br>し<br>し<br>し<br>し<br>し<br>し<br>し<br>し                                                                                                    |                                                                                                 |                |
| 取引番号(PO)<br>680003000<br>取引情報<br>直接納品先コード<br>直接納品先GLN<br>07498<br>4973450006389<br>デパ<br>ペンタ <sup>に</sup> シックケンス<br>29<br>0<br>取引問紙価情報<br>発注者商品コード <sup>*</sup>                                          | )9<br>最終納品先コード<br>最終納品先GLN<br>107498<br>4973450006389<br>第注日<br>最終納品日<br>20110511<br>20110511<br>20110520<br>GTIN(JAN)<br>商品名                                      | 計上部署コード<br>計上部署GLN<br>17498<br>4973450006389<br>計上日<br>20110520<br>商品コード区分                                                         | 発注者コート<br>発注者GLN<br>0050<br>4973450000004                                                                                                    | 支払法人コード* 支払法人GLN 0050 4973450000004 4973450000004 497345000000000000000000000000000000000000                                                                                                    | 取引先:<br>取引先:<br>012762290<br>0<br>                                                    |                                                                                                    | る<br>調<br>に<br>戻<br>り<br>ま<br>単<br>し<br>し<br>に<br>戻<br>り<br>ま<br>し<br>こ<br>こ<br>長<br>り<br>る<br>し<br>こ<br>長<br>り<br>る<br>し<br>こ<br>長<br>り<br>る<br>し<br>こ<br>し<br>こ<br>こ<br>こ<br>こ<br>こ<br>こ<br>こ<br>こ<br>こ<br>こ<br>こ<br>こ<br>こ                                                                                 |                                                                                                 |                |
| 取引番号(PO)<br>680003000<br>取引情報<br>直接納品先コード<br>直接納品先GLN<br>07498<br>4973450006389<br>デパ<br>ヘンタビンーケンス<br>29<br>0<br>取引時細情報<br>発注者商品コート。<br>002905611                                                        | )9<br>最終納品先コード<br>最終納品先GLN<br>107498<br>4973450006389<br>第注日<br>最終納品日<br>20110511<br>20110520<br>GTIN(JAN)<br>商品名<br>04905008754695                                | 計上部署コート <sup>*</sup><br>計上部署GLN<br>107498<br>4973450006389<br>計上日<br>20110520<br>商品コート <sup>*</sup> 区分<br>999                      | 発注者コート <sup>*</sup><br>発注者GLN<br>0050<br>4973450000004                                                                                                    | 支払法人コード<br>支払法人GLN<br>10050<br>4973450000004<br>1<br>1<br>1<br>1<br>1<br>1<br>1<br>1<br>1<br>1<br>1<br>1<br>1                                                                                                    | 取引先:<br>取引先C<br>012762290<br>0<br>                                                    | <ul> <li>し、受価</li> <li>一覧</li> <li>一</li> <li>第</li> <li>第</li> <li>第</li> <li>第</li> <li>第</li> <li>10</li> </ul> | る<br>調<br>に<br>戻<br>り<br>ま<br>単<br>し<br>し<br>し<br>し<br>し<br>し<br>し<br>し<br>し<br>し<br>し<br>し<br>し                                                                                                    | 270<br>確認<br>す<br>200                                                                           |                |
| 取引番号(PO)<br>680003000<br>取引情報<br>直接納品先コト <sup>6</sup><br>直接納品先GLN<br>07498<br>4973450006389<br>デパ<br>ヘンタニッーウンス<br>29<br>0<br>取引時編情報<br>弾注者商品コート <sup>*</sup><br>002905611<br>002905611                   | )9<br>最終納品先コード<br>最終納品先GLN<br>07498<br>4973450006389<br>第注日<br>最終納品日<br>20110511<br>20110520<br>GTIN(JAN)<br>商品名<br>04905008754695<br>04905008753582               | 計上部署コート <sup>3</sup><br>計上部署GLN<br>07498<br>4973450006389<br>新上日<br>20110520<br>70110520<br>9999<br>999                            | 発注者コート*<br>発注者GLN<br>0050<br>4973450000004<br>「<br>「<br>「<br>「<br>001                                                                                                    | 支払法人コード<br>支払法人GLN<br>0050<br>4973450000004<br>4973450000004<br>4973450000004<br>4973450000004<br>4973450000004<br>4973450000004<br>49734500000004<br>49734500000004<br>90000000000000000000000000000                                                                                                    | 取引先:<br>取引先C<br>012762290<br>0<br>                                                    | <ul> <li>し、受価</li> <li>一覧画</li> <li>※注単位</li> <li>10</li> </ul>                                                    | る<br>調<br>に<br>戻<br>り<br>ま<br>重<br>に<br>戻<br>り<br>ま<br>、<br>、<br>、<br>、<br>、<br>、<br>、<br>、<br>、<br>、<br>、<br>、<br>、                                                                                                    | 27<br>確認<br>ます<br>1<br>1<br>1<br>1<br>1<br>1<br>1<br>1<br>1<br>1<br>1<br>1<br>1                 |                |
| 取引番号(PO)<br>680003000<br>取引情報<br>直接納品先コード <sup>3</sup><br>直接納品先GLN<br>07498<br>4973450006389<br>デパ<br>ヘシタゲーシークソス<br>29<br>0<br>取引時知情報<br>発注者商品コート <sup>3</sup><br>002905611<br>002905611                 | )<br>泉終納品先コード<br>泉終納品先GLN<br>07498<br>4973450006389<br>第注日<br>最終納品日<br>20110511<br>20110511<br>20110520<br>GTIN(JAN)<br>商品名<br>04905008754695<br>04905008753582    | 計上部署コート <sup>×</sup><br>計上部署GLN<br>07498<br>4973450006389<br>計上日<br>20110520                                                       | <ul> <li>発注者コート*</li> <li>発注者GLN</li> <li>0050</li> <li>4973450000004</li> <li>イワークション</li> <li>イワークション</li></ul> | 支払法人コード<br>支払法人GLN<br>0050<br>4973450000004<br>4973450000004<br>4973450000004<br>4973450000004<br>4973450000000<br>4000000<br>000000000000000000000                                                                                                    | 取引先:<br>取引先c<br>012762290<br>0<br>                                                    | <ul> <li>し、受面</li> <li>一覧面</li> <li>一</li> <li>※注単位</li> <li>10</li> <li>10</li> </ul>                             | る                                                                                                    | 270<br>一<br>確認<br>ます<br>一<br>「<br>一<br>一<br>一<br>一<br>一<br>一<br>一<br>一<br>一<br>一<br>一<br>一<br>一 |                |
| 取引番号(PO)<br>680003000<br>取引情報<br>直接納品先コード<br>直接納品先GLN<br>07498<br>4973450006389<br>デパ<br>ヘシタゲーシークソス<br>29<br>0<br>取引時利益情報<br>第注者商品コート <sup>2</sup><br>002905611<br>002908413                             | )<br>泉統納品先コード<br>最終納品先GLN<br>07498<br>4973450006389<br>第注日<br>最終納品日<br>20110511<br>20110511<br>20110520<br>GTIN(JAN)<br>商品名<br>04905008754695<br>04905008753582    | 計上部署コート <sup>*</sup><br>計上部署GLN<br>07498<br>4973450006389<br>計上日<br>20110520<br>第日<br>20110520<br>999<br>999                       | <ul> <li>発注者コート*</li> <li>発注者GLN</li> <li>0050</li> <li>4973450000004</li> <li>イテ</li> <li>イテ</li> <li>の01</li> <li>002</li> </ul>                                                                                                    | 支払法人コート <sup>*</sup><br>支払法人GLN<br>0050<br>4973450000004<br>4973450000004<br>4973450000004<br>4973450000004<br>4973450000000<br>4973450000000<br>497345000000000000000000000000000000000000                                                                                                    | 取る   先 :<br>取る   先 :<br>012762290<br>0<br>                                            |                                                                                                    | る                                                                                                    | を<br>新<br>一<br>一<br>一<br>一<br>一<br>一<br>一<br>一<br>一<br>一<br>一<br>一<br>一                         |                |
| 取引番号(PO)<br>680003000<br>取引情報<br>直接納品先コート <sup>6</sup><br>直接納品先GLN<br>07498<br>497345006389<br>デパ<br>ヘンタ <sup>に</sup> シークンス<br>29<br>0<br>1<br>取引時細情報<br>発注者商品コート <sup>6</sup><br>002905611<br>002905611 | )<br>泉統納品先コード<br>最続納品先GLN<br>07498<br>4973450006389<br>第注日<br>最終納品日<br>20110511<br>20110520<br>GTIN(JAN)<br>商品名<br>04905008753582                                  | 計上部署コート <sup>*</sup><br>計上部署GLN<br>07498<br>4973450006389<br>計上日<br>20110520                                                       | <ul> <li>発注者コード</li> <li>発注者GLN</li> <li>0050</li> <li>4973450000004</li> <li>イワークション</li> <li>イワークション</li></ul>  | 支払法人コード<br>支払法人GLN<br>0050<br>4973450000004<br>4973450000004<br>4973450000004<br>4973450000004<br>49734500000004<br>000<br>000<br>000<br>000<br>000<br>000                                                                                                    | 取引先:<br>取引先:<br>取引先:<br>の12762290<br>0<br>4位コード<br>領原価金額<br>個<br>4.200<br>(個<br>4.400 | <ul> <li>し、受面</li> <li>一覧面</li> <li>10</li> <li>10</li> </ul>                                                      | る                                                                                                    | を<br>新<br>一<br>で<br>で<br>で<br>で<br>で<br>で<br>で<br>で<br>で<br>で<br>で<br>で<br>で                    |                |
| 取引番号(PO)<br>680003000<br>取引情報<br>直接納品先コード<br>直接納品先GLN<br>07498<br>4973450006389<br>デパ<br>ペンタ <sup>に</sup> シークンス<br>29<br>0<br>0<br>取引時細情報<br><u>発注者商品コート<sup>*</sup><br/>002905611<br/>002908413</u>     | )9<br>最終納品先コート <sup>*</sup><br>最終納品先GLN<br>107498<br>4973450006389<br>第注日<br>最終納品日<br>20110511<br>20110520<br>GTIN(JAN)<br>商品名<br>04905008753582                   | 計上部署コード<br>計上部署GLN<br>17498<br>4973450006389<br>計上日<br>20110520<br>第品コード区分<br>999<br>999                                           | <ul> <li>発注者コート*</li> <li>発注者GLN</li> <li>0050</li> <li>4973450000004</li> <li>497345000004</li> <li>77</li> <li>001</li> <li>002</li> </ul>                                                                                                    | 支払法人コード<br>支払法人GLN<br>0050<br>4973450000004<br>4973450000004<br>4973450000004<br>4973450000004<br>49734500000004<br>000<br>000<br>000<br>000<br>000<br>000                                                                                                    | 取引先:<br>取引先:<br>(012762290<br>0<br>                                                   |                                                                                                    | る<br>返品差<br>面に戻り                                                                                                    | を<br>新<br>確認<br>ま<br>す<br>                                                                      |                |
| 取引番号(PO)<br>680003000<br>取引情報<br>直接納品先コード<br>直接納品先GLN<br>07498<br>4973450006389<br>デパ<br>ペンタドーシーケンス<br>29<br>0<br>取引用総価情報<br>発注者商品コート*<br>002905611<br>002908413                                         | )9<br>最終納品先コード<br>最終納品先GLN<br>107498<br>49734500063899<br>第注日<br>最終納品日<br>20110511<br>20110520<br>GTIN(JAN)<br>商品名<br>04905008753582                               | 計上部署コード<br>計上部署GLN<br>17498<br>4973450006389<br>計上日<br>20110520<br>999<br>999<br>999                                               | <ul> <li>発注者コート*</li> <li>発注者GLN</li> <li>0050</li> <li>4973450000004</li> <li>77</li> <li>001</li> <li>002</li> </ul>                                                                                                    | 支払法人コード* 支払法人GLN 0050 4973450000004 4973450000004 4973450000004 4973450000004 4973450000004 4973450000000 407 0 0 0 0 0 0 0 0 0 0 0 0 0 0                                                                                                    | 取引先: 取引先: の12762290 0 (12762290 (1) (12762290 (1) (1) (1) (1) (1) (1) (1) (1) (1) (1) | <ul> <li>し、受価</li> <li>一</li> <li>一</li> <li>第</li> <li>第</li> <li>第</li> <li>10</li> <li>10</li> </ul>            | る<br>返品差異<br>面に戻りま                                                                                                    | を<br>新生<br>200<br>200                                                                           |                |
| 取引番号(PO)<br>680003000<br>取引情報<br>直接納品先コード<br>直接納品先GLN<br>07498<br>4973450006389<br>デパ<br>ヘンタドン・ケンス<br>29<br>0<br>取引問秘密情報<br>死注者商品コード<br>002905611<br>002908413                                           | )9<br>最終納品先コート <sup>*</sup><br>最終納品先GLN<br>107498<br>4973450006389<br>第注日<br>最終納品日<br>20110511<br>20110520<br>GTIN(JAN)<br>商品名<br>04905008753562<br>04905008753562 | 計上部署コート <sup>*</sup><br>計上部署GLN<br>107498<br>4973450006389<br>計上日<br>20110520<br>7<br>7<br>7<br>7<br>7<br>999<br>999<br>999<br>999 | <ul> <li>発注者コート*</li> <li>発注者GLN</li> <li>0050</li> <li>4973450000004</li> <li></li></ul>                                                                                                    | 支払法人コード* 支払法人GLN 0050 4973450000004 4973450000004 4973450000004 4973450000004 4973450000004 4973450000000 4973450000000 497345000000 497345000000 497345000000 497345000000 497345000000 497345000000 49734500000 497345000000 49734500000 49734500000 49734500000 4973450000 4973450000 49734500000 49734500000 4973450000 49734500000 4973450000 4973450000 4973450000 4973450000 4973450000 4973450000 4973450000 4973450000 4973450000 4973450000 4973450000 4973450000 49734500000 49734500000 49734500000 49734500000 49734500000 49734500000 49734500000 49734500000 497345000000 497345000000 497345000000 497345000000000000000000000000000000000000 | 取引先:<br>取引先:<br>の12762290<br>0<br>4位コーード<br>領原価金額<br>(個<br>4,200<br>個<br>4,400        |                                                                                                    | る<br>返品差異<br>面に戻りま                                                                                                    | を<br>新<br>確認<br>ま<br>す<br>一<br>一<br>一<br>一<br>一<br>一<br>一<br>一<br>一<br>一<br>一<br>一<br>一         |                |

## 【操作詳細】

①「対象期間」に表示対象の計上日を入力します ②.『検索』ボタンを押すことで、「差異確認一覧」に指定した「対象期間」のデータが表示されます ③.『詳細』ボタンを押して、詳細照会画面を開きます ④.『閉じる』ボタンを押し、受領差異確認一覧画面に戻ります

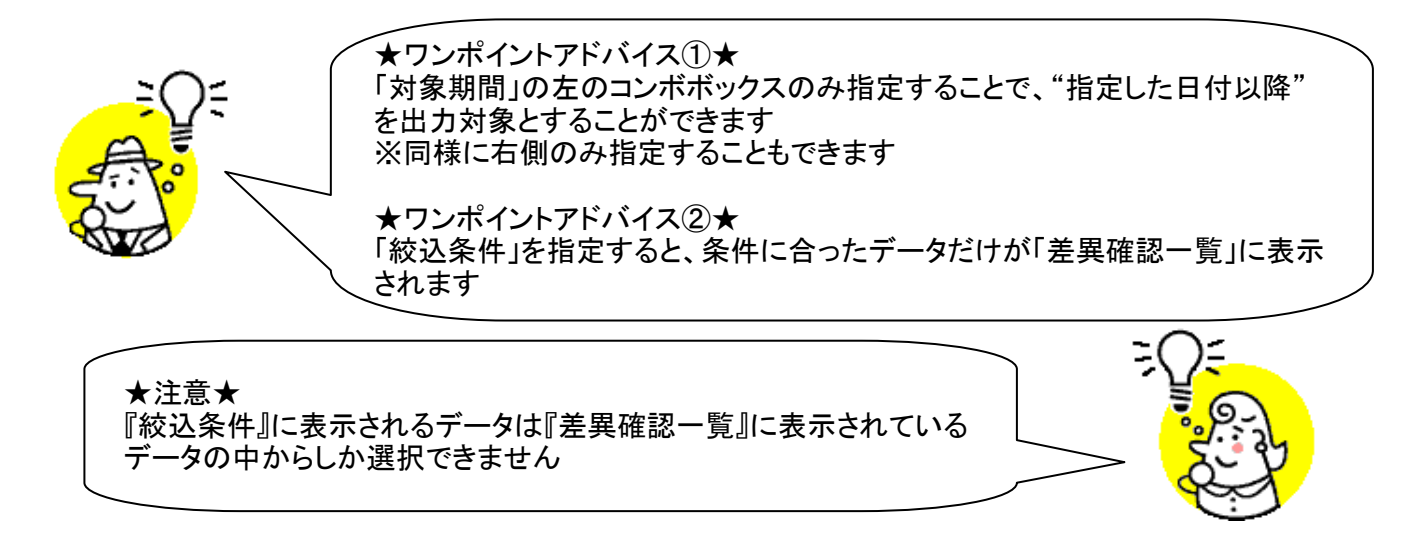

- ※1.受領差異確認一覧画面の詳細に関しては、「付録.受領差異確認一覧画面詳細」 をご参照ください
- ※2.受領差異確認明細画面の詳細に関しては、「付録.受領差異確認明細画面詳細」 をご参照ください

# 22. 各種帳票出力画面

受領/出荷受領差異確認リストの出力を行います

◆各種帳票出力画面表示方法 [受領業務]⇒[各種帳票出力]

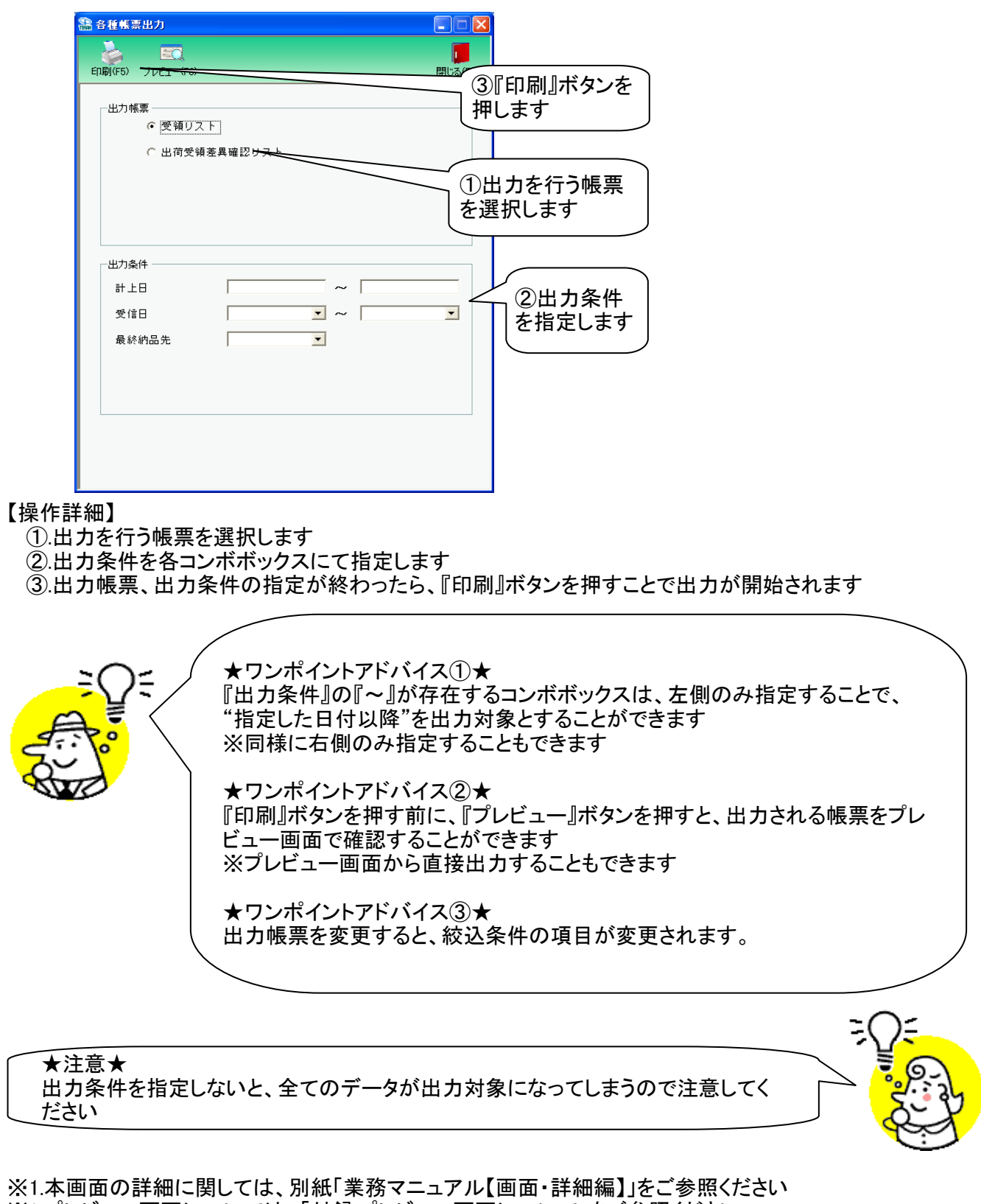

※1.本画面の詳細に関しては、別紙「業務マニュアル【画面・詳細編】」をこ参照くたさい ※2.プレビュー画面については、「付録.プレビュー画面について」をご参照ください ※3.プリンタの設定に関しては、別紙「共通機能マニュアル」内、 「各種設定業務 操作方法 プリンタ設定」をご参照ください

# 23. 受領データファイル出力画面

受領データの外部ファイル出力を行います

◆受領データファイル出力画面表示方法 [受領業務]⇒[受領データファイル出力]

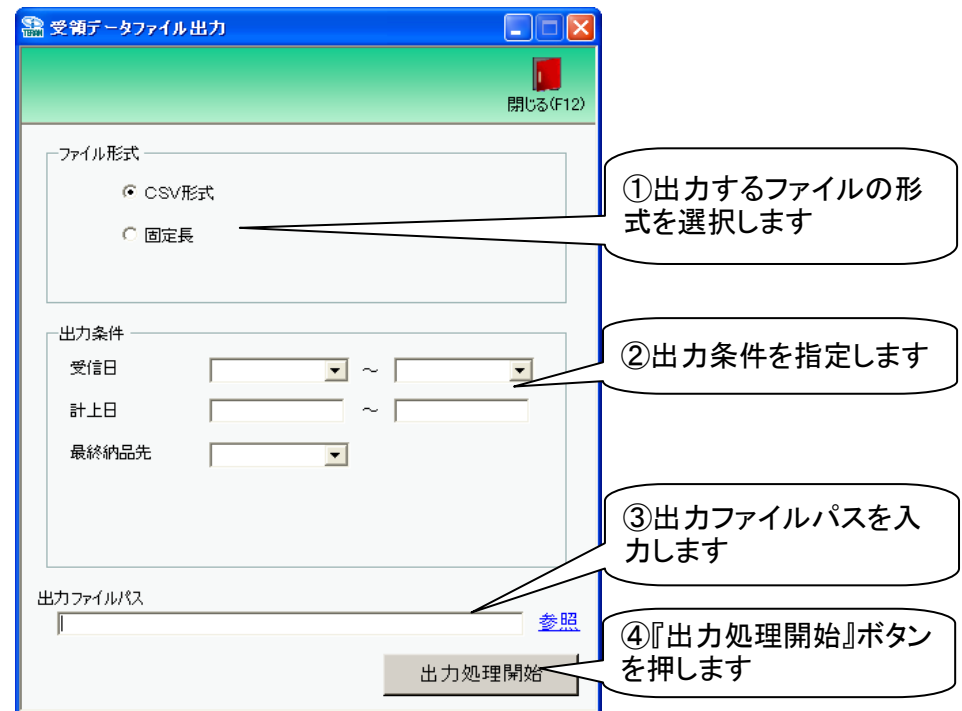

## 【操作詳細】

- ①出力するファイルの形式を『CSV形式』『固定長』から選択します
- ②出力条件を各コンボボックス、テキストボックスにて指定します
- ③出力ファイルパスを入力・もしくは『参照』ボタンから選択します
- ④.ファイル形式、出力条件、出力ファイルパスの指定が終わったら、『出力処理開始』ボタンを押すことで ファイル出力が開始されます

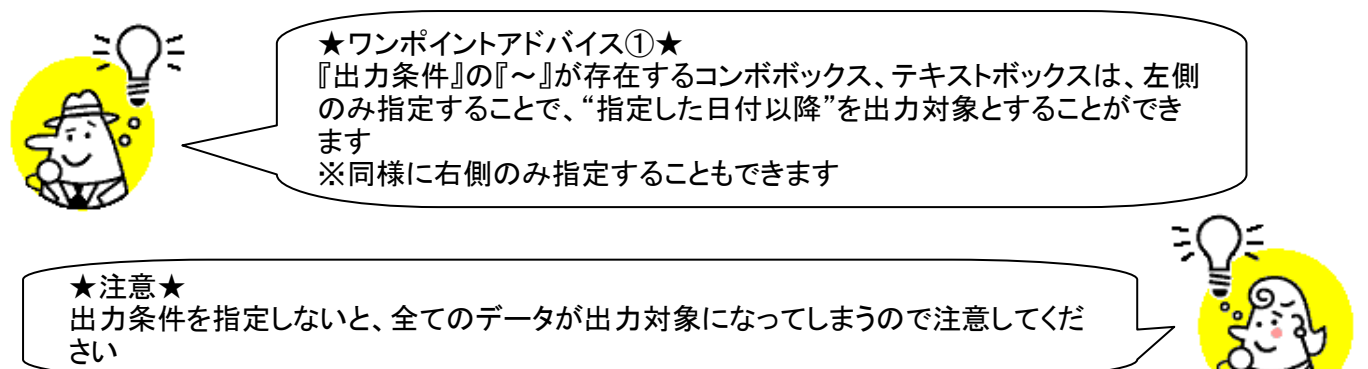

※1.本画面の詳細に関しては、別紙「業務マニュアル【画面・詳細編】」をご参照ください ※2.出力ファイルレイアウト初期値に関しては、別紙「外部データ連携入出力レイアウトの初期値」を ご参照ください

※3.出力ファイルレイアウト設定変更方法に関しては、別紙「共通機能マニュアル」内、 「各種設定業務 操作方法 入出力レイアウト設定」をご参照ください

# 24. 値札データファイル出力画面

値札データの外部ファイル出力を行います

◆値札データファイル出力画面表示方法 [TOP]→[値札]→[値札データファイル出力]

| 語 値札データファイル出力   同じる(F12)                             |                            |
|------------------------------------------------------|----------------------------|
| 出力ファイル形式<br>で <u>CSV形式</u><br>                       | (1)出力するファイル<br>の形式を選択します   |
|                                                      | 2出力条件を<br>指定します            |
| 発行者コード     ・       値札納入先コード     ・       ※行体調素号     ・ | ③出力ファイルパス<br>を入力します        |
| 発注者商品コード     ・       出力ファイルパス                        | ④『出力処理開                    |
|                                                      | は11752年前<br>始1ボタンを押しま<br>す |

## 【操作詳細】

- ①.出力するファイルの形式を『CSV形式』『固定長』から選択します
- ②.出力条件を各コンボボックスにて指定します
- ③出力ファイルパスを入力、もしくは『参照』ボタンから選択します
- ④.ファイル形式、出力条件、出力ファイルパスの指定が終わったら、『出力処理開始』ボタンを押すことで ファイル出力が開始されます

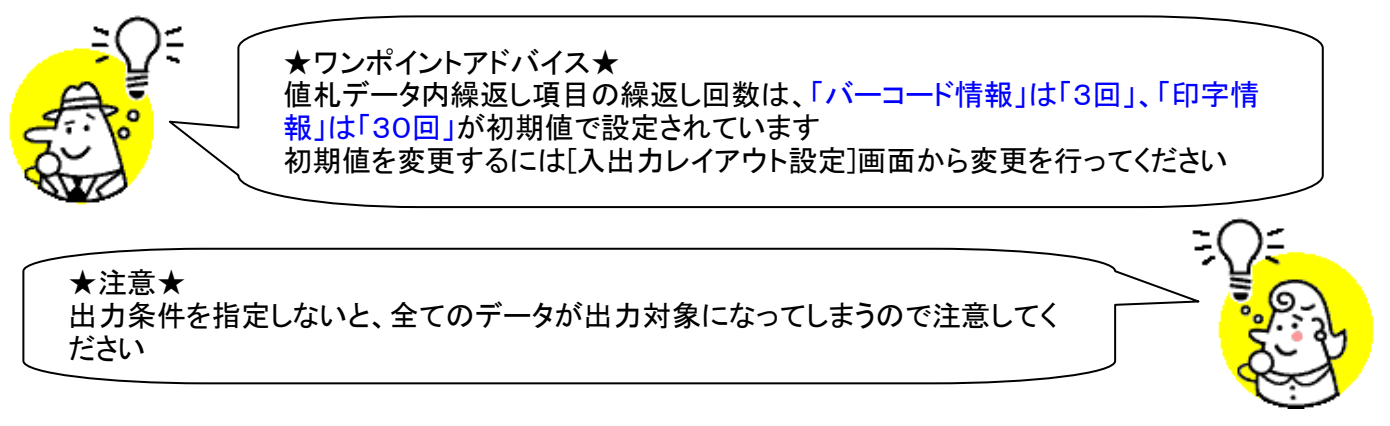

※1.本画面の詳細に関しては、別紙「業務マニュアル【画面・詳細編】」をご参照ください ※2.出力ファイルレイアウト初期値に関しては、別紙「外部データ連携入出力レイアウトの初期値」を ご参照ください

※3.出力ファイルレイアウト設定変更方法に関しては、別紙「共通機能マニュアル」内、 「各種設定業務 操作方法 入出力レイアウト設定」をご参照ください 25. (株)サトー様用値札ファイル出力

(株)サトー様製値札発行機用の連携データを外部ファイル出力します
 ◆(株)サトー様用値札ファイル出力画面表示方法 [TOP]⇒[値札]⇒[(株)サトー様用ファイル出力]

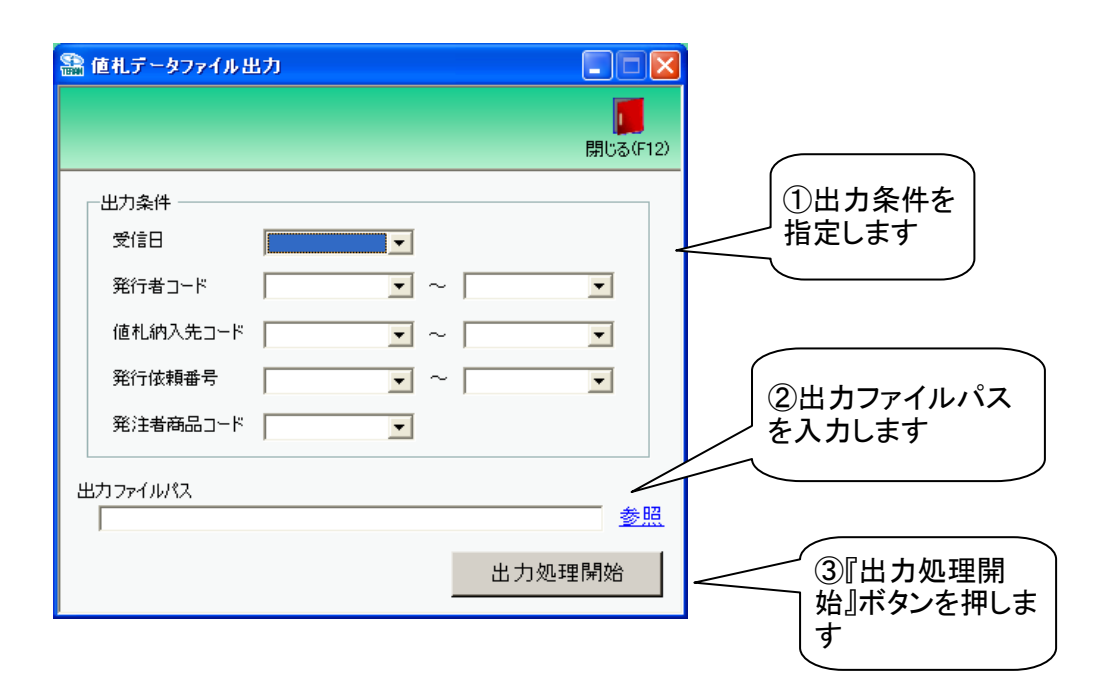

#### 【操作詳細】

- ①出力条件を各コンボボックスにて指定します
- ②.出力ファイルパスを入力、もしくは『参照』ボタンから選択します
- ③.出力条件、出力ファイルパスの指定が終わったら、『出力処理開始』ボタンを押すことで ファイル出力が開始されます

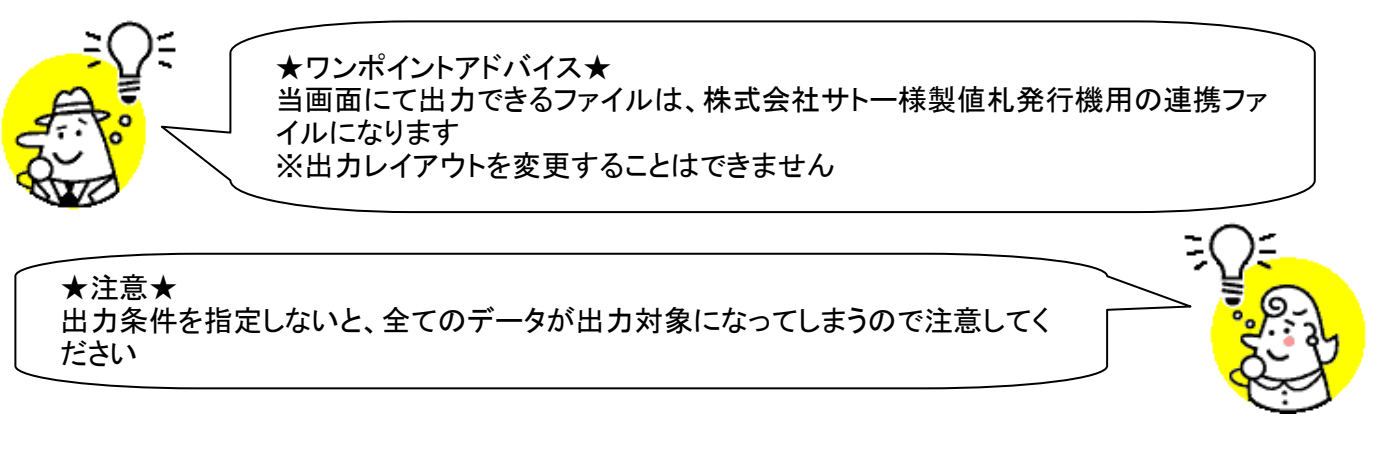

※1.本画面の詳細に関しては、別紙「業務マニュアル【画面・詳細編】」をご参照ください ※2.出力ファイルレイアウト初期値に関しては、別紙「外部データ連携入出力レイアウトの初期値」を ご参照ください

# 26. 支払データファイル出力

## 支払データの外部ファイル出力を行います

◆支払データファイル出力画面表示方法 [請求/支払業務]⇒[支払ファイル出力]

| 🏭 支払データファイル出力                          |                         |                        |
|----------------------------------------|-------------------------|------------------------|
|                                        | <mark>に</mark> 閉じる(F12) |                        |
| - 出力ファイル形式<br>で <mark>CSV形式</mark><br> |                         | ①出力するファイルの形式を<br>選択します |
| 出力条件<br>対象期間終了日 🕢 - 🗌                  |                         | ②出力条件を指定します            |
| 計上部者コード<br>受信日<br>デパコード<br>アパコード       |                         | ③出力ファイルパスを入力します        |
| 出力ファイルパス                               | 参照出力処理開始                | ④『出力処理開始』ボタンを<br>押します  |

#### 【操作詳細】

出力するファイルの形式を『CSV形式』『固定長』から選択します
 出力条件を各コンボボックス、テキストボックスにて指定します

③出力ファイルパスを入力・もしくは『参照』ボタンから選択します

④.ファイル形式、出力条件、出力ファイルパスの指定が終わったら、『出力処理開始』ボタンを押すことで ファイル出力が開始されます

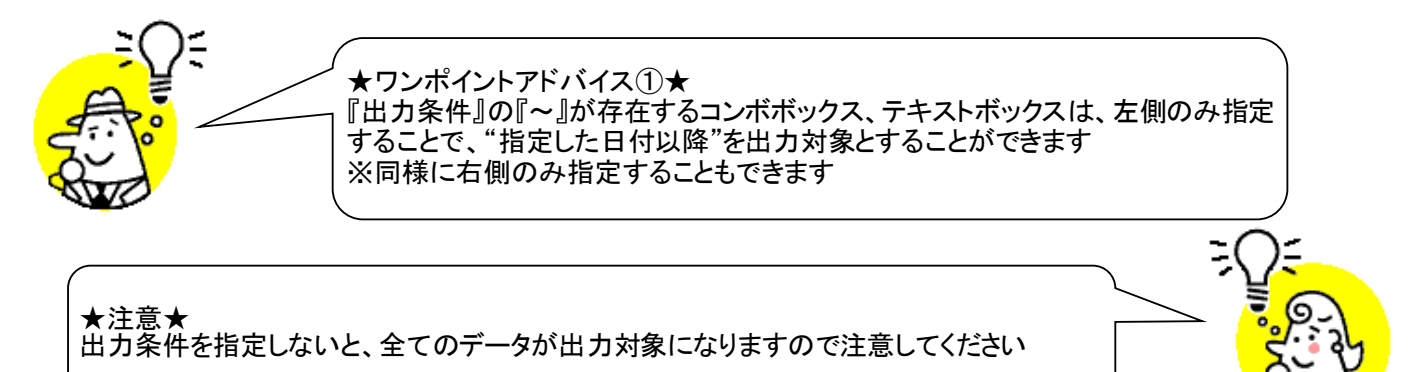

※1.本画面の詳細に関しては、別紙「業務マニュアル【画面・詳細編】」をご参照ください ※2.出力ファイルレイアウト初期値に関しては、別紙「外部データ連携入出力レイアウトの初期値」を ご参照ください ※2.出力ファイルレイアウト設定変更方法に関しては、別紙「世通機能フニュアル」内

※3.出力ファイルレイアウト設定変更方法に関しては、別紙「共通機能マニュアル」内、 「各種設定業務 操作方法 入出力レイアウト設定」をご参照ください

# ご注意

- 本製品の一部または全部を弊社の書面による許可なく複写・複製することは、その形態を問わず 禁じます。
- ・ 本製品の内容・仕様は訂正・改善のため予告なく変更することがあります。
- Microsoft、Windows7、Windows8.1、Windows10、.NET Framework は 米国 Microsoft Corporation の米国およびその他の国における登録商標です。
- ・ 記載されている会社名、製品名は各社の登録商標または商標です。

iTERAN/AE Copyright© 富士通 Japan 株式会社 2023